# 第一章 江苏省智慧就业云平台网站单位 用户操作手册

# 1.1 单位中心首页

1.1.1 功能说明

单位注册登录后,集中显示系统推送的消息、智能推荐的人才信息、近期招聘会的信息、各功能模块的链接等相关 信息。

1.1.2 操作步骤

1.注册后首次登录,先进入"完善公司资料"页面,资 料填写完毕(填写资料时注意选择页面最下方的审核区划与 审核机构,选择了哪家审核机构,那么之后单位发布的职位 和上传的 logo 头像都将由这家审核机构的经办人员审核), 点击【提交】按钮;如果完善资料时上传了单位 logo,资 料提交后经办后台进行单位 logo 审核,审核通过单位 logo 可在"江苏省智慧就业云平台"网站上对外展示,审核不通 过展示默认 logo (审核不通过不影响单位其他操作)。

| u云平台<br>t <sub>Logo</sub>        | 1日田登录 目田登录 ● 第一社会信用化 ● 第時入窓時 ● 第時入窓時 ※ ● ● ● ● ● ● ● ● ● ● ● ● ● ● ● ● ● ● ●                                                                                                    |                                                                                                    |                                       |                                                                                                    |
|----------------------------------|----------------------------------------------------------------------------------------------------|----------------------------------------------------------------------------------------------------|---------------------------------------|----------------------------------------------------------------------------------------------------|
| t <sub>togo</sub>                | 扫码登录<br>■ 第一社会信用(<br>▲ 世代号码(移动)<br>● 第編入密码<br>※ 3000日前<br>※ 4000日前<br>※ 400 | 聚号委码                联号委码                 联号委码                 联告                Б元登録                 びた登录                 びた登录                 びた登录                 びた登录 |                                       |                                                                                                    |
| u云平台<br>t <sub>Logo</sub>        | <ul> <li>○ 純一社会信用化</li> <li>▲ 证件号码/移动</li> <li>● 謝助入送码</li> <li>※ 謝助入送码</li> <li>※ 謝助入送码</li> <li>※ 新助入送码</li> <li>※ 新助入送码</li> </ul>                                                                                                    | 20月7年位第号/小杉第号<br>电话<br>安示<br>万史単の用户<br>開始登录方式                                                                                                    | 32<br>File                            |                                                                                                    |
| t <sub>Logo</sub>                | <ul> <li>▲ 证件号码(移动)</li> <li>▲ 請給入燃码</li> <li>         送荷駅号?立即注册     </li> </ul>                                                                                                    |                                                                                                    | 32<br>Alt                             |                                                                                                    |
| u云平台<br>t <sub>togo</sub>        | ● 講範入密码<br>没有账号?立即注册<br>》                                                                                                    | 広记部<br>安沢<br>「                                                                                                    | 92<br>Http://                         |                                                                                                    |
| u云平台<br>t <sub>togo</sub>        | 没有账号?立即注册                                                                                                    | ○ 历史单の用户<br>原他登录方式                                                                                                    | ΗÆ                                    | алана<br>1997 - 1997 - 19 |
| w云平台<br>t <sub>togo</sub>        |                                                                                                    |                                                                                                    | ĤQ                                    | <u>рана</u>                                                                                                    |
| <b>止云平台</b><br>t <sub>togo</sub> | 没有账号 / 立即上册<br>3<br>2<br>2<br>2<br>2<br>2<br>2<br>2<br>2<br>2<br>2<br>2<br>2<br>2<br>2<br>2<br>2<br>2<br>2                                                                                                    | 防災単心用户                                                                                                    | H&                                    | алара<br>Ф. Э. Жи                                                                                                    |
| 业云平台<br>t <sub>-togo</sub>       | <b>ب</b><br>۲ ۳                                                                                                    |                                                                                                    |                                       | алаан<br>Q () 184                                                                                                    |
| 业云平台<br>togo                     | 9 <del>9</del>                                                                                                    | ·                                                                                                    |                                       | û<br>↓ ⑦ 退出                                                                                                    |
| 业云平台<br>+togo                    | V U V                                                                                                    |                                                                                                    |                                       | ф<br>Ф 🧿 ин                                                                                                    |
| 业云平台                             | V UV                                                                                                    | ·                                                                                                    |                                       | ф 🧿 жн                                                                                                    |
| 业云平台<br>+togo                    |                                                                                                    |                                                                                                    |                                       | ¢ ⑦ 渡出                                                                                                    |
| t Logo                           |                                                                                                    |                                                                                                    |                                       | <b>众 ⑦</b> 遇出                                                                                                    |
| +<br>Logo                        |                                                                                                    |                                                                                                    |                                       | <b>〕</b> ② 退出                                                                                                    |
| +<br>Logo                        |                                                                                                    |                                                                                                    |                                       | û ② 退出                                                                                                    |
| +<br>Logo                        |                                                                                                    |                                                                                                    |                                       |                                                                                                    |
| +<br>ilogo                       |                                                                                                    |                                                                                                    |                                       |                                                                                                    |
| +<br>Logo                        |                                                                                                    |                                                                                                    |                                       |                                                                                                    |
| +<br>iLogo                       |                                                                                                    |                                                                                                    |                                       |                                                                                                    |
| Logo                             |                                                                                                    |                                                                                                    |                                       |                                                                                                    |
|                                  |                                                                                                    |                                                                                                    |                                       |                                                                                                    |
|                                  |                                                                                                    |                                                                                                    |                                       |                                                                                                    |
|                                  |                                                                                                    | *批准成立日期:                                                                                                    |                                       |                                                                                                    |
| 、通信和其他电子设备制造                     |                                                                                                    | *单位类型:                                                                                                    |                                       |                                                                                                    |
|                                  |                                                                                                    | *注册资本(万):                                                                                                    |                                       |                                                                                                    |
|                                  |                                                                                                    | *经办人:                                                                                                    |                                       |                                                                                                    |
|                                  | <u>о</u> фя                                                                                                    | 单位网站:                                                                                                    | http:// V                             |                                                                                                    |
| 贵公司的经营范围,必填                      |                                                                                                    | 单位公众号:                                                                                                    |                                       |                                                                                                    |
|                                  |                                                                                                    | +dans.                                                                                                    |                                       |                                                                                                    |
| 的指责公司,必嘱,不超近                     | 150字                                                                                                    |                                                                                                    |                                       | 10                                                                                                    |
|                                  |                                                                                                    |                                                                                                    |                                       | 11                                                                                                    |
|                                  |                                                                                                    |                                                                                                    |                                       |                                                                                                    |
|                                  |                                                                                                    |                                                                                                    |                                       | 10                                                                                                    |
| ⊻ 地級7                            | 5:                                                                                                    | ✓ 区县:                                                                                                    | ───────────────────────────────────── |                                                                                                    |
|                                  | L 通信和其他电子设备转运<br>L 台投资<br>L 台投资<br>L 台<br>L 台 ( ) 台<br>L 台 ( ) 台 ( ) 台<br>L 台 ( ) 台 ( ) 台<br>L 台 ( ) 台 ( ) 台 ( )<br>L 台 ( ) 台 ( ) 台 ( ) 台 ( ) 台 ( ) 台 ( )<br>L 台 ( ) 台 ( ) 台 ( )<br>L 台 ( ) 台 ( )<br>L 台 ( ) 台 ( )<br>L 台 ( )<br>L 台 ( )<br>L 台 ( )<br>L 台 ( )<br>L 台 ( )<br>L 台 ( )<br>L 台 ( )<br>L 台 ( )<br>L 台 ( )<br>L 台 ( )<br>L 台 ( )<br>L 台 ( )<br>L 台 ( )<br>L 台 ( )<br>L 台 ( )<br>L 台 ( )<br>L 台 ( ) )<br>L 台 ( )<br>L 台 ( ) )<br>L 台 ( ) )<br>L 台 ( ) )<br>L 台 ( ) )<br>L 台 ( ) )<br>L 台 ( ) )<br>L 台 ( ) )<br>L 台 ( ) )<br>L 台 ( ) ) )<br>L 台 ( ) ) )<br>L 台 ( ) ) )<br>L 台 ( ) ) )<br>L 台 ( ) ) ) )<br>L 台 ( ) ) ) ) ) (<br>) ) ) ) ) (<br>) ) ) ) ) (<br>) ) ) )                                                                                                    | <ul> <li>建信和其他电子设备制造业</li> <li>会投资     <li> <li></li></li></li></ul>                                                                                                    |                                       | ▲ 通信和其他地子设备纯细业 *単位発型: 企业<br>*社研設本(万):<br>*社研設本(万):<br>#位別設: http:// ∨<br>#位別設: http:// ∨<br>#位別設: http:// ∨<br>#位公众号:<br>更介绍強公司,必填,不細过150字                                                                                                    |

2.提交成功后,页面跳转单位中心首页。

| 10000                        | 2中心                                                                                                    | 职位管理                                                                                                    | 简历管理                                                                                                    | 找)                                                                                                    | 人才 招聘会                                                                   | 信息反馈                                                                                                    |                                                                                                    | ¢ (?)                                             |
|------------------------------|----------------------------------------------------------------------------------------------------|----------------------------------------------------------------------------------------------------|----------------------------------------------------------------------------------------------------|----------------------------------------------------------------------------------------------------|--------------------------------------------------------------------------|----------------------------------------------------------------------------------------------------|----------------------------------------------------------------------------------------------------|---------------------------------------------------|
|                              |                                                                                                    |                                                                                                    |                                                                                                    |                                                                                                    |                                                                          |                                                                                                    |                                                                                                    |                                                   |
|                              |                                                                                                    |                                                                                                    |                                                                                                    |                                                                                                    |                                                                          |                                                                                                    |                                                                                                    | ∠ 修改资料                                            |
|                              | 收到                                                                                                    | 回的简历: 3个                                                                                                    | 收藏的                                                                                                    | )简历:                                                                                                    | 2个 已邀面                                                                   | 试的简历: 3个                                                                                                    | 已下载的简历:                                                                                                    | 1 个                                               |
|                              | 简历                                                                                                    | 5回收站: 2 个                                                                                                    |                                                                                                    |                                                                                                    |                                                                          |                                                                                                    |                                                                                                    |                                                   |
| 积分                           | 中心 🔞 积分期                                                                                                    | <b>興</b> 积分明细                                                                                                    | 单位地址:                                                                                                    |                                                                                                    |                                                                          | 成立时间:                                                                                                    | 2020-02-06                                                                                                    |                                                   |
| 积分值                          | 1:72                                                                                                    |                                                                                                    | 注册地址:                                                                                                    |                                                                                                    |                                                                          |                                                                                                    |                                                                                                    |                                                   |
| +2                           | 音景                                                                                                    |                                                                                                    | 所属行业:                                                                                                    | 研究和                                                                                                    | 1试验发展                                                                    | 企业类型:                                                                                                    | 企业                                                                                                    |                                                   |
| -100                         | <ol> <li>A</li> <li>A</li> <li>B</li> <li>B</li> <li>B</li> <li>A</li> <li>B</li> <li>A</li> <li>B</li> <li>B</li> <li>A</li> <li>B</li> <li>A</li> <li>B</li> <li>A</li> <li>B</li> <li>A</li> <li>A</li> <li>A</li> <li>A</li> <li>A</li> <li>A</li> <li>A</li> <li>A</li> <li>A</li> <li>A</li> <li>A</li> <li>A</li> <li>A</li> <li>A</li> <li>A</li> <li>A</li> <li>A</li> <li>A</li> <li>A</li> <li>A</li></ol> | 动麻                                                                                                    | ★★★へ、<br>公司简介:                                                                                                    | 1,278                                                                                                    | -                                                                        | 校功电话,                                                                                                    | 1335                                                                                                    |                                                   |
|                              | - 100                                                                                                    |                                                                                                    | I.                                                                                                    |                                                                                                    |                                                                          |                                                                                                    |                                                                                                    |                                                   |
| 10.44                        |                                                                                                    |                                                                                                    |                                                                                                    |                                                                                                    |                                                                          |                                                                                                    |                                                                                                    |                                                   |
| 推荐人                          | 1                                                                                                    |                                                                                                    |                                                                                                    |                                                                                                    |                                                                          |                                                                                                    |                                                                                                    |                                                   |
| ç                            | 际女士                                                                                                    | 博士研究生                                                                                                    | 1年                                                                                                    | 全职                                                                                                    | 销售代表                                                                     |                                                                                                    | 南京市市本级                                                                                                    | (                                                 |
| 0                            | 初元主                                                                                                    | III 工研究主<br>印小高山                                                                                                    | 1年                                                                                                    | 主职                                                                                                    | 中国共广党机关负责人                                                               |                                                                                                    | 江 小 首 南 連 巾<br>谷 州 市 九 田 区                                                                                            | (                                                 |
| ď                            | 吴先生                                                                                                    | 硕士研究生                                                                                                    | 1年                                                                                                    | 全职                                                                                                    | 高级软件工程师                                                                  |                                                                                                    | 江苏省南京市                                                                                                    | (                                                 |
|                              | where the palar                                                                                                    | 西上田内在                                                                                                    | 8年                                                                                                    | 全肥                                                                                                    | 人事经理                                                                     |                                                                                                    | 南通市市本级                                                                                                    | G                                                 |
| O.                           | 同元生                                                                                                    | 100 工 077 96 土                                                                                                    | 0                                                                                                    |                                                                                                    |                                                                          |                                                                                                    |                                                                                                    |                                                   |
| ♂<br>♀<br>近期招                | □元王<br>栗女士                                                                                                    | 则上前光 <u>主</u><br>大学本科                                                                                                    | 8年                                                                                                    | 全职                                                                                                    | 人事助理                                                                     |                                                                                                    | 连云港市市本級                                                                                                    | ٩                                                 |
| ♂<br>♀<br>近期招                | 同光王<br>栗女士<br>[]聘 <b>会</b>                                                                                                    | ₩1_1742±<br>大学本科<br>2021年东海县人力;                                                                                                    | 24<br>8年<br>资源市场线上招聘                                                                                                    | 全职                                                                                                    | 人事助理<br>二场 (5月8                                                          | 综合性指                                                                                                    | 连云港市市本級<br>聘会                                                                                                    | (                                                 |
| 。<br>♀<br>近期指                | 雨光生<br>栗女士<br><b>3時会</b><br>周六<br>05-08                                                                                                    | 1011町42主<br>大学本科<br>2021年东海县人力<br>预定时间 2021-04-25                                                                                                    | 2年<br>8年<br>资源市场线上招聘<br>日)<br>10:22 至 2021-05-                                                                                                    | 全职<br>全职<br>会五月第<br>-07 05:30                                                                                    | 人事助理<br>二场(5月8                                                           | 综合性指                                                                                                    | 连云港市市本级                                                                                                    | ▲ 查看详情                                            |
| 。<br>②<br>近期招                | 周光生<br>更女士<br><b>3時会</b><br>周六<br>05-08                                                                                                    | 1011町942年<br>大学本科<br>2021年东海县人力注<br>预定时间 2021-04-25<br>举办时间 2021-05-08                                                                                                    | 8年<br>8年<br>日)<br>10:22 至 2021-05-<br>08:30 至 2021-05-                                                                                                    | 全职<br>会五月第<br>-07 05:30<br>-08 11:30                                                                             | 八事助理<br>二场 (5月8                                                          | 综合性指<br>剩余展<br>已病                                                                                                    | <ul> <li>造云港市市本级</li> <li>請会</li> <li>位 /</li> <li>東</li> </ul>                                                       | 3<br>西海洋南                                         |
| ♂<br>♀<br>近期招                | 回光王<br>栗女士<br>四朝会<br>周六<br>05-08                                                                                                    | <ul> <li>第二時完全</li> <li>大学本科</li> <li>2021年东海县人力:</li> <li>第四時间 2021-04-25</li> <li>第の時间 2021-05-08</li> <li>2021年本海目人力:</li> </ul>                                                               | 8年<br>8年<br>日)<br>10:22至2021-05-<br>08:30至2021-05-<br>208:30至2021-05-<br>208:30至2021-05-                                                                                       | 全职<br>会五月第<br>-07 05:30<br>-08 11:30                                                                             | 人事助理<br>二场 (5月8                                                          | 综合性指<br>動余展<br>已寫<br>()<br>()<br>()<br>()                                                                                                    | <ul> <li>進云港市市本級</li> <li>講会</li> <li>位/</li> <li>(位 / 東東)</li> <li>(1) (1) (1) (1) (1) (1) (1) (1) (1) (1)</li></ul> | ≦<br>査香洋情                                         |
| ♂<br>♀<br>近期招                | 両元王<br>現女士 3時会 周六<br>155-08 周五                                                                                                    | WLIDFS王<br>大学本科<br>2021年东海县人力<br>短定时间 2021-04-25<br>举力时间 2021-05-08<br>2021年东海县人力                                                                                                    | 8年<br>8年<br>日)<br>10:22至2021-05-<br>08:30至2021-05-<br>资源市场线下招聘<br>日)                                                                                                    | 全职<br>全职<br>今五月第<br>-07 05:30<br>-08 11:30<br>会五月第                                                               | 八事助理<br>二场(5月8<br>──场(5月7                                                | 综合性形<br>剩余展<br>已感                                                                                                    | 连云潜市市本级<br>瑞会<br>硬<br><b>R</b>                                                                                        | (<br>直看洋情                                         |
| 。<br>。<br>近期採                | 回沙主<br>要女士<br>留時会<br>周六<br>55-08<br>周五<br>55-07                                                                                                    | WLLIFS主<br>大学本科<br>2021年东海县人力<br>防定时间 2021-04-25<br>举办时间 2021-05-08<br>2021年东海县人力<br>防定时间 2021-05-08                                                                                              | 8年<br>8年<br>(2)<br>(10:22至2021-05-<br>08:30至2021-05-<br>(2)<br>(2)<br>(2)<br>(2)<br>(2)<br>(2)<br>(2)<br>(2)<br>(2)<br>(2)                                                     | 全职<br>全职<br>等会五月第<br>-07 05:30<br>-08 11:30<br>等会五月第<br>-06 17:30<br>-07 11:20                                   | 八事助理<br>二场(5月8<br>──场(5月7                                                | 综合性部<br>列令展<br>综合性部<br>剩令展位<br>图象展位                                                                                                    | 送売港市市本級                                                                                                    | ▲ 查看详情                                            |
| 。<br>。<br>近期指<br>(           | 回行主<br>受女士<br>雪晴会<br>周六<br>05-08<br>周五<br>05-07                                                                                                    | WLLIF95年<br>大学本科<br>2021年东海县人力<br>預定时间 2021-04-25<br>举か时间 2021-05-08<br>2021年东海县人力<br>預定时间 2021-05-08<br>军か时间 2021-05-07                                                                          | 8年<br>8年<br>日)<br>10:22至2021-05-<br>08:30至2021-05-<br>资源市场线下招聘<br>日)<br>08:43至2021-05-<br>08:30至2021-05-                                                                       | 全职<br>全<br>-07 05:30<br>-08 11:30<br>-06 17:30<br>-07 11:30                                                      | 入事助理<br>二场(5月8<br>一场(5月7                                                 | 综合性部<br>刺令展<br>已期<br>综合性部<br>前的展<br>口期                                                                                                    | 送売港市市本級<br>1時会<br>位/<br>東<br>75/81<br>東                                                                               | ₫看洋情                                              |
| 。<br>②<br>近期招<br>(<br>(      | m六主<br>要女士<br>四開会<br>周六<br>05-08<br>の五<br>05-07                                                                                                    | WLLIPS主<br>大学本科<br>2021年东海县人力<br>短途时间 2021-04-25<br>帯の时间 2021-05-08<br>2021年东海县人力<br>短途时间 2021-05-08<br>第の时间 2021-05-07<br>东海县 "迎五一万                                                              | 8年<br>8年<br>日)<br>10:22至2021-05-<br>08:30至2021-05-<br>08:30至2021-05-<br>08:30至2021-05-<br>08:30至2021-05-                                                                       | 全职<br>全职<br>中会五月第<br>-07 05:30<br>-08 11:30<br>中会五月第<br>-06 17:30<br>-07 11:30<br>专场招聘等                          | 人事助理<br>二场(5月8<br>一场(5月7<br>会(4月30)                                      | 综合性报<br>剩余展<br>一<br>第令是<br>任                                                                                                    | 送売港市市本級<br>2時会<br>75/61<br>2時会                                                                                        | ▲ 查看详情                                            |
| م<br>ب<br>لالتلة<br>ر        | 岡元王<br>要女士<br>四神会<br>周六<br>の5-08<br>周五<br>の5-07                                                                                                    | 新してが完全<br>大学本科<br>2021年东海县人力:<br>預造时间 2021-04-25<br>準辺时间 2021-05-08<br>2021年东海县人力:<br>預造时间 2021-05-08<br>平辺时间 2021-05-07<br>东海县"迎五一 長                                                             | 8年<br>8年<br>(2)<br>(2)<br>(2)<br>(2)<br>(2)<br>(2)<br>(2)<br>(2)<br>(2)<br>(2)                                                                                                 | 全职<br>全职<br>407 05:30<br>08 11:30<br>06 17:30<br>07 11:30<br>专场招聘<br>39 15:00                                    | <ul> <li>人事助理</li> <li>二场(5月8</li> <li>一场(5月7</li> <li>会(4月30</li> </ul> | 综合性报<br>刻余展<br>一                                                                                                    | 送売港市市本級                                                                                                    | ▲ 查看详情       查看详情       查看详情                      |
|                              | 開始主<br>受女士<br>四時会<br>周六<br>05-08<br>周五<br>05-07<br>周五<br>04-30                                                                                                    | WILIPSE主<br>大学本科<br>2021年东海县人力<br>預造时间 2021-04-25<br>举か时间 2021-05-08<br>2021年东海县人力<br>預造时间 2021-05-08<br>平力时间 2021-04-03<br>东海县 "迎五一 反<br>預造时间 2021-04-09<br>举办时间 2021-04-09                      | 8年<br>8年<br>日)<br>10:22至2021-05-<br>08:30至2021-05-<br>08:30至2021-05-<br>08:30至2021-05-<br>08:41至2021-05-<br>08:41至2021-04-<br>08:41至2021-04-                                   | 全职<br>全职<br>                                                                                                    | 入事助理<br>二场(5月8<br>一场(5月7<br>会(4月30                                       | 综合性报<br>剩余展<br>除合性报<br>剩余居证<br>已题<br>综合性报<br>综合性报<br>综合性报                                                                                                    | 送売港市市本級<br>1時会<br>位/ 東<br>1時会<br>75/81<br>1時会<br>10/81                                                                | 查看详情           查看详情           直看详情                |
| م<br>ک<br>۲۳۳۴<br>۲۳۳۴<br>۲۰ | 開始主<br>現代主                                                                                                    | 第世に研究主<br>大学本科<br>2021年东海县人力:<br>預造时间 2021-04-25<br>率か时间 2021-04-23<br>率か时间 2021-04-23<br>率か时间 2021-05-07<br>东海县 "迎五一 反<br>預造时间 2021-04-03<br>率か时间 2021-04-03                                     | 8年<br>8年<br>日)<br>10:22 至 2021-05-<br>08:30 至 2021-05-<br>08:30 至 2021-05-<br>08:30 至 2021-05-<br>08:30 至 2021-05-<br>08:30 至 2021-05-<br>08:30 至 2021-04-<br>08:41 至 2021-04- | 全职<br>全职<br>                                                                                                    | 八事助理<br>二场(5月8<br>二场(5月7<br>会(4月30                                       | 综合性招<br>列余展<br>学会性招<br>列令展位<br>日期<br>综合性招<br>综合性招<br>系<br>一<br>三<br>第<br>1<br>5<br>5<br>5<br>5<br>5<br>5<br>5<br>5<br>5<br>5<br>5<br>5<br>5<br>5<br>5<br>5<br>5<br>5 | 送売港市市本級                                                                                                    |                                                   |
|                              | 開始主<br>酸女士<br>御時会<br>周六<br>55-08<br>周五<br>05-07<br>周五<br>05-07<br>周五                                                                                                    | WILLIPS主<br>大学本科<br>2021年东海县人力:<br>预定时间 2021-04-25<br>率か时间 2021-05-08<br>2021年东海县人力:<br>預定时间 2021-04-23<br>率か时间 2021-04-30<br>东海县 "迎五一方<br>預定时间 2021-04-30<br>率か时间 2021-04-30                     | 8年<br>8年<br>日)<br>10:22至2021-05-<br>08:30至2021-05-<br>08:30至2021-05-<br>08:30至2021-05-<br>年五四"大型人才<br>日)<br>08:41至2021-04-<br>08:30至2021-04-                                   | 全职<br>全职<br>4会五月第<br>-07 05:30<br>08 11:30<br>-06 17:30<br>-07 11:30<br>专场招聘<br>-28 16:00<br>-30 12:00           | <ul> <li>人事助連</li> <li>二场(5月8</li> <li>一场(5月7</li> <li>会(4月30</li> </ul> | 综合性报<br>列会展<br>合性报<br>综合性报<br>综合性报<br>综合性报<br>副会展位<br>已期                                                                                                    | 送記港市市本級<br>調時会<br>位/<br>東<br>1時会<br>75/81<br>東<br>20/81<br>東<br>10/81                                                 | 查看详情           查看详情           查看详情                |
|                              | 開始主<br>現か主<br>現か<br>見か<br>した<br>の<br>の<br>の<br>の 主<br>の<br>の<br>の<br>、<br>の<br>、<br>の<br>の<br>、<br>の<br>の                                                                                                    | WILLIPS主     大学本科     大学本科     2021年东海县人力:     预定时间 2021-04-25     举办时间 2021-05-08     2021年东海县人力:     预定时间 2021-05-07     东海县 "迎五一 長     预定时间 2021-04-03     举办时间 2021-04-30     举办时间 2021-04-30 | 8年<br>8年<br>日)<br>10.22至2021-05-<br>08:30至2021-05-<br>08:30至2021-05-<br>08:30至2021-05-<br>08:30至2021-05-<br>08:30至2021-05-<br>08:30至2021-04-<br>08:30至2021-04-                 | 全职<br>全职<br>407 05:30<br>08 11:30<br>08 11:30<br>07 11:30<br>07 11:30<br>5 5 场招聘;<br>28 16:00<br>30 12:00<br>級网站 | 入事助理<br>二场(5月8<br>一场(5月7<br>会(4月30<br>、 / / )                            | 综合性語<br>第会展征<br>一部<br>第合性語<br>一部                                                                                                    | 送売港市市本級<br>調査<br>位/<br>電<br>調査<br>で<br>55/81<br>電<br>電<br>20<br>61<br>で<br>人                                          | 直看详情           直看详情           直看详情           直看详情 |

# 1.2 发布职位

1.2.1 功能说明

单位发布招聘职位。

1.2.2 操作步骤

1.填写职位信息,点击【发布】按钮,该职位信息被发送至经办机构(完善公司资料中选择的审核机构)后台由经办人员审核,审核通过后该职位信息可在"江苏省智慧就业云平台"网站上对外显示。

2.发布职位信息时点击【保存】按钮,这条职位信息将 会被保存到【未发布职位】功能中,可对其进行修改和重新 发布操作。

| 单位中心 职位管法        | 理简历                                                                                                    | 管理 找人才 招聘会                                                                                                    | ÷ 信息反馈 |                                        | ¢ (?                     | ) 退 |
|------------------|----------------------------------------------------------------------------------------------------|----------------------------------------------------------------------------------------------------|--------|----------------------------------------|--------------------------|-----|
| □ 发布职位           | ┃ 发布职位                                                                                                    |                                                                                                    |        |                                        |                          |     |
| ◎ 未发布职位          | *招聘职业                                                                                                    | 请选择招聘职业                                                                                                    | *职位名称  | 请输入职位名称,最多20个                          | Ŷ                        |     |
| ☑ 已发布职位          | *工作地点                                                                                                    | 请选择工作地点                                                                                                    | 工作地址   |                                        |                          |     |
| 品 已过期 <b>职</b> 位 | *工作性质                                                                                                    | 全眼 兼职 实习                                                                                                    | 招应届生   | 否是                                     |                          |     |
|                  | *工作年限                                                                                                    | 请选择工作年限 ∨                                                                                                    | 年齡范围   | 18 ~ 35                                | 一不限                      |     |
|                  | *薪资类型                                                                                                    | 月薪 🗸                                                                                                    | *月薪范围  | 请选择月薪范围                                |                          |     |
| 骨 回收站            | *学历要求                                                                                                    | 请选择学历要求 ∨                                                                                                    | *招聘人数  | 请输入招聘人数,最多为10                          | 00                       |     |
|                  | 专业要求                                                                                                    | 请输入专业要求,最多200个字                                                                                                    |        |                                        |                          |     |
|                  |                                                                                                    |                                                                                                    |        |                                        |                          |     |
|                  | *职位描述                                                                                                    | 请输入职位跟述,最多1000个字                                                                                                    |        |                                        |                          |     |
|                  | *职位描述                                                                                                    | 请输入职位描述,最多1000个字                                                                                                    |        | 您可以输入1000字数,剩余                         | 输入字数(1000)               |     |
|                  | * 职位描述                                                                                                    | 请输入职位跟述,最多1000个字<br>合同数 劳务派遣 其他                                                                                                    | 是否急聘   | 您可以输入1000字数,剩余<br>百 是                  | ,<br>输入学数[1000]          |     |
|                  | * 职位描述<br>用工形式<br>发布时长                                                                                         | 请输入职位演送,最多1000个字<br>合同刻 劳务派遣 其他<br>1个月 2个月 3介月 6介月 1年                                                                                                    | 是否急聘   | 第可以输入1000字数,剩余<br>音 是                  | //<br>编入学数[1000]         |     |
|                  | *职位描述<br>用工形式<br>发布时长<br>同步专区                                                                                  | <ul> <li>请输入职位确述,最多1000个字</li> <li>合问刻 劳务流道 其他</li> <li>1个月 2个月 3个月 6个月 1年</li> <li>区域合作 退役军人 高层次人才</li> </ul>                                                                          | 是否急聘   | <b>您可以输入1000字数,剩余</b><br><b>百</b> 是    | //<br>输入学数(1000)         |     |
|                  | * 职位描述<br>用工形式<br>发布时长<br>同步专区<br>福利标签                                                                         | <ul> <li>请输入职位策进,最多1000个字</li> <li>合同制 劳务派遣 其他</li> <li>1个月 2个月 3个月 6个月 1年</li> <li>区城合作 退役军人 高层次人才</li> <li>+自定义</li> </ul>                                                            | 是否急聘   | 您可以输入1000字数,剩余<br>百 是                  | //<br>输入学数[1000]         |     |
|                  | * 职位描述<br>用工形式<br>发布时长<br>開步专区<br>編利标签<br>职位标签                                                                 | 前输入职位满述,最多1000个字       合同制     劳务派遣     其他       1个月     2个月     3个月     6个月     1年       区域合作     退役军人     満层次人才       +目電义     +目電义                                                   | 是否急聘   | <b>您可以输入1000字数,剩余</b><br>西 是           |                          |     |
|                  | * 职位描述<br>用工形式<br>发布时长<br>開步专区<br>編利标签<br>职位标签<br>技能标签                                                         | <ul> <li>済輸入职位領述,最多1000个字</li> <li>済务派遣</li> <li>其他</li> <li>1介月</li> <li>2介月</li> <li>3介月</li> <li>6介月</li> <li>1年</li> <li>区域合作</li> <li>退役軍人</li> <li>高层次人才</li> <li>+自定义</li> </ul> | 是否急聘   | <b>怒可以输入1000字数,剩余</b><br><b>在</b> 是    | ·//<br>输入学数(1000)        |     |
|                  | * 职位描述<br>用工形式<br>发布时长<br>同步专区<br>編利标签<br>职位标签<br>技能标签                                                         | 请输入职位策述,最多1000个字       合同期     劳务派遣     其他       1个月     2个月     3个月     6个月     1年       区域合作     退份军人     満屋次人才       +自定义     +自定义                                                   | 是否急聘   | 您可以输入1000字数,剩余<br>首 是                  | 输入学数(1000)<br>寝好(5) ♀ 发布 | (P) |
|                  | <ul> <li>・ 职位描述</li> <li>用工形式</li> <li>ガ布时长</li> <li>同步专区</li> <li>福利标签</li> <li>取位标签</li> <li>技航标签</li> </ul> | 请输入职位确述,最多1000个字       合问刻     劳务派遣     其他       1个月     2个月     3个月     6个月     1年       区域合作     退役军人     高层次人才       +自定义     +     +     4                                          | 是否急转   | 第可以後入1000字数,募余<br>査 是<br>③ 病空聖酒(A) [1] | 输入学数[1000]               |     |

江苏省人力资源和社会保障厅

# 1.3 未发布职位

1.3.1 功能说明

管理未发布的职位,可进行发布、修改和删除的操作。 1.3.2 操作步骤

1.进入【未发布职位】功能,点击职位后的【编辑】按钮,可重新编辑职位信息。

| 单位中心                                        | 12     | 简历管理  | 找人才                      | 招聘会      | 信息反馈   |                     | ↓ ⑦ 退出   |
|---------------------------------------------|--------|-------|--------------------------|----------|--------|---------------------|----------|
| <ul> <li>☑ 发布职位</li> <li>◎ 未发布职位</li> </ul> | Ⅰ栽     | 发布职位  |                          |          | 清論λ肥位  | 名称关键字讲行搜索           | 搜索       |
| ☑ 已发布职位                                     |        | 序号    | 职位名称                     | 工作地点     |        | 操作时间 ≑              | 操作       |
| 岛 已过期职位                                     |        |       | Paulos SEL <sup>am</sup> |          | - 0.57 |                     |          |
| 岛 已下架职位                                     |        | 1     | 财务顺问                     | 江苏首南京市南4 |        | 2021-06-01 09:44:16 |          |
| 合 回收站                                       |        | 2     | 销售代表                     | 江苏省南京市建  | 城区     | 2021-05-12 09:53:52 | ∠ 编辑     |
|                                             |        |       |                          |          |        |                     |          |
|                                             |        |       |                          |          |        | □ 删除(D)             | ☆ 发布(P)  |
| 里<br>单位中心                                   | R位信息编: | 8     |                          |          | 即侍夕牧   |                     |          |
|                                             | 辺暗印小   | 南京市雨花 | 台区                       |          | 221章人数 | 财务顾问                |          |
| ☑ 发布职位                                      | 工作性质   | 财务顾问  | #ID 2:3                  |          | 招应届生   | 1000                |          |
| ◎ 未发布职位                                     | 工作年限   | 3-4年  | Nex Ser                  |          | 年齡范围   | 18 ~ 35             |          |
| □ 已发布职位                                     | 薪资类型   | 月薪    |                          |          | *月薪范围  | 5000-7000           |          |
| <b>帚</b> 已过期职位                              | 学历要求   | 硕士研究生 |                          |          |        |                     |          |
| 局 已下架职位                                     | 专业要求   | 1     |                          |          |        |                     |          |
| 8 DMM                                       | 职位描述   | 1     |                          |          |        |                     |          |
|                                             | 用工形式   | 合同制   | 劳务派遣 其他                  |          | 是否急聘   | 否 是                 | <u>u</u> |

2.选中一条职位信息,点击【删除】按钮,该职位将被删除,放到职位回收站中。

3.选中一条职位信息,点击【发布】按钮,该职位信息 将进入【已发布职位】功能中,同时发送至经办机构(完善 公司资料中选择的审核机构)后台由经办人员审核。

| 未发布职 | <u>ل</u>          |          | 请输入职位名         | 3称关键字进行搜索           | 搜索                                                                                                    |
|------|-------------------|----------|----------------|---------------------|----------------------------------------------------------------------------------------------------|
| 序号   | 271 John Pro Visa |          | 请输入职位名         | 3称关键字进行搜索           | 搜索                                                                                                    |
| 序号   | 10 (ch. /2 Ch.    |          |                |                     |                                                                                                    |
|      | 职位名称              | 工作地点     |                | 操作时间 \$             | 操作                                                                                                    |
| 1    | 财务顾问              | 江苏省南京市雨谷 | 花台区            | 2021-06-01 09:44:16 | ∠ 编辑                                                                                                    |
| 2    | 销售代表              | 江苏省南京市建  | 邮区             | 2021-05-12 09:53:52 | ∠ 编辑                                                                                                    |
|      |                   |          |                |                     | < 1 >                                                                                                    |
|      |                   |          |                | <b>① 删除(D)</b>      | ☆ 发布(P)                                                                                                    |
|      | 2                 | 2 销售代表   | 2 销售代表 江苏省南京市建 | 2 销售代表 江苏省南京市建邺区    | 2         銷售代表         江苏省南京市建邺区         2021-05-12 09:53:52           C 1000-12 09:53:52         C 1000-12 09:53:52         C 1000-12 09:53:52 |

## 1.4 已发布职位

1.4.1 功能说明

管理单位已发布的职位,可进行职位下架、查看职位详情、对审核不通过的职位进行再编辑的操作。

1.4.2 操作步骤

1.进入【已发布职位】功能,选中一条职位信息,点击
 【查看】按钮,可查看该职位详情。

|                                                                                                    | 」<br>道理                                                                   | 简历管                                                  | 管理 找人才                                                                                                    | 招聘会                                                                                                    | 信息反馈                                 |                                                         | μÖ                            |
|----------------------------------------------------------------------------------------------------|---------------------------------------------------------------------------|------------------------------------------------------|----------------------------------------------------------------------------------------------------|----------------------------------------------------------------------------------------------------|--------------------------------------|---------------------------------------------------------|-------------------------------|
| コ 发布职位                                                                                                    | I E                                                                       | 发布职位                                                 | Ž                                                                                                    |                                                                                                    |                                      |                                                         |                               |
| 》 未发布职位                                                                                                    |                                                                           |                                                      |                                                                                                    |                                                                                                    |                                      |                                                         |                               |
| 已发布职位                                                                                                    |                                                                           |                                                      |                                                                                                    |                                                                                                    | 请输入职位名称                              | 关键字进行搜索                                                 | 搜索                            |
| 已过期职位                                                                                                    |                                                                           | 序号                                                   | 职位名称                                                                                                    | 工作地点                                                                                                    | 发布时间                                 | 审核状态                                                    | ☞ 操作                          |
| • 已下架职位                                                                                                    |                                                                           | 1                                                    | 职业介绍测试                                                                                                    | 江苏省无锡市惠山区                                                                                                    | 2021-06-01 09                        | :44:2 未审核                                               | i 査者 2 編組                     |
| 回收站                                                                                                    |                                                                           | 2                                                    | 作物种子(苗)繁育生产人                                                                                                    | 员 广东省深圳市                                                                                                    | 2021-05-12 09                        | :51:3 审核通过                                              | (直面)』編組                       |
|                                                                                                    |                                                                           | 3                                                    | 美容美发                                                                                                    | 安徽省芜湖市                                                                                                    | 2021-05-12 09                        | :50:0 审核通过                                              | i 查看 2 编辑                     |
|                                                                                                    |                                                                           | 4                                                    | 森林经营和管护人员                                                                                                    | 北京市市辖区                                                                                                    | 2021-05-12 09                        | :52:5 审核通过                                              | i 重有 ∠ 编辑                     |
|                                                                                                    | 职位信息查                                                                     | 看                                                    |                                                                                                    |                                                                                                    |                                      | 6                                                       | < <u>1</u> ) 廢新(R) ↓ 下架(O     |
| ¥位中心 — Ц                                                                                                    | 职位信息遭                                                                     | 语看                                                   | 中子 ( 苗 ) 繁育生产人员                                                                                                    |                                                                                                    | 工作地点                                 | 深圳市                                                     | < <u>1</u> ) 殷新(R) ↓ 下架(0     |
| 位中心 1                                                                                                    | 职位信息查<br>职位名称<br>招聘职业                                                     | 行物利                                                  | 寺子(苗)繁育生产人员                                                                                                    |                                                                                                    | 工作地点<br>招聘人数                         | 深圳市                                                     | < 1<br>1955 (R) ↓ 578 (O      |
| 位中心 篇                                                                                                    | 职位信息查<br>职位名称<br>招聘职业<br>工作性质                                             | 作物和                                                  | ↔子(苗)繁育生产人员<br>兼职 实习                                                                                                    |                                                                                                    | 工作地点<br>招聘人数<br>招应届生                 | 深圳市<br>1<br>香 是                                         | <<br>1<br>2 勝新(R) 、<br>シ 下梁(の |
| <ul> <li>位中心</li> <li>単</li> <li>支布职位</li> <li>未发布职位</li> <li>日常布职位</li> </ul>                                                               | 职位信息查<br>职位名称<br>招輪职业<br>工作性质<br>工作年限                                     | 语<br>(作物和<br>全职                                      | +子 (苗) 繁育生产人员<br>兼駅 实习                                                                                                    |                                                                                                    | 工作地点<br>招聘人数<br>招应属生<br>年龄范围         | 深圳市<br>1<br>西 <del>足</del><br>20 ~ 50                   | < 1<br>2                      |
| <ul> <li>位中心</li> <li>2 发布职位</li> <li>3 未发布职位</li> <li>1 已发布职位</li> </ul>                                                                    | 职位信息書<br>职位名称<br>招聘职业<br>工作性质<br>工作年限<br>薪资类型                             | 行物和     作物和     全职     年薪                            | ₩子(苗)繁育生产人员<br>兼职 实习                                                                                                    |                                                                                                    | 工作地点<br>招聘人数<br>招应届生<br>年龄范围<br>薪资范围 | 深圳市<br>1<br>百 <del>是</del><br>20 ~ 50<br>30 ~ 45        | < 1<br>1.開新(R) ↓ 下梁(O<br>万元   |
| 位中心<br>日 发布职位<br>日 天发布职位<br>日 已发称职位<br>日 已过期职位                                                                                               | 职位信息書<br>职位名称<br>招聘职业<br>工作性质<br>系资关型<br>学历要求                             | 语<br>(作物和<br>全职<br>年薪<br>硕士研                         | 中子(苗)繁育生产人员<br>兼职 实习<br>中灾生                                                                                                    |                                                                                                    | 工作地点<br>招聘人政<br>招应属生<br>年龄范围<br>薪货范围 | 深圳市<br>1<br>百 <del>2</del><br>20 ~ 50<br>30 ~ 45        | < 1<br>2 周前 (R) → 下梁 (O<br>万元 |
| <ul> <li>斜位中心</li> <li>2 发布职位</li> <li>3 乙发布职位</li> <li>3 己发布职位</li> <li>3 己发布职位</li> <li>3 己过期职位</li> <li>3 己汀罪职位</li> </ul>                | 职位信息書<br>职位名称<br>招聘职业<br>工作性质质<br>工作性质<br>新资类型<br>学历要求<br>专业要求            | 2<br>作物科<br>全駅<br>年薪<br>硕士研<br>艺术特                   | +子(苗)繁育生产人员<br>兼限 实习<br>用究生                                                                                                    | <ul> <li></li> <li></li> <li>&lt;</li></ul> | 工作地点<br>招聘人数<br>招应属生<br>年龄范围<br>薪资范围 | 深圳市<br>1<br>百 <del>足</del><br>20 - 50<br>30 - 45        | < 1<br>2 勝新(R) ↓ 下架(O         |
| <ul> <li>位中心</li> <li>2 发布职位</li> <li>3 米发布职位</li> <li>3 と发布职位</li> <li>4 已发布职位</li> <li>4 已送期职位</li> <li>5 下架职位</li> <li>9 回收站</li> </ul>   | 职位信息書<br>职位名称<br>招聘职业<br>工作性限<br>新密关型<br>等历要求<br>专业要求                     | (作物和<br>全駅<br>毎<br>第<br>受士母<br>芝木特                   | ₱子(苗)繁育生产人员 兼訳 实习 用究生 P交進论作物就培学与耕作学(                                                                                               | ✓ ✓ ✓ ✓ ✓ ✓ ✓                                                                                                    | 工作地点<br>招聘人数<br>招应届生<br>年龄范围<br>薪资范围 | 深圳市<br>1<br>百 定<br>20 ~ 50<br>30 ~ 45                   | < 1<br>1. 時新(R) ↓ 下把(O)       |
| 自位中心     目       2) 发布职位       3) 未发布职位       3) 未发布职位       4) 已发布职位       5) 已发布职位       5) 日、日、中、中、中、中、中、中、中、中、中、中、中、中、中、中、中、中、中、中        | 职位信息<br>职位<br>名称<br>招聘职业<br>工作性质<br>新资类型<br>学历要求<br>专业要求<br>职位<br>国<br>管工 | 著<br>作物時<br>年朝<br>泰士<br>男<br>又<br>大<br>劣<br>分分<br>分分 | +子(苗)繁育生产人员<br>兼职 实习<br>开究生<br>音简种子                                                                                                | ◇ ◇ > >                                                                                                    | 工作地点<br>招聘人数<br>招应属生<br>年龄范围<br>薪资范围 | 深圳市<br>1<br>百 是<br>20 ~ 50<br>30 ~ 45                   | < 1<br>2 脱版(R) ↓ F架(O         |
| <ul> <li>#位中心</li> <li>3 发布职位</li> <li>3 天发布职位</li> <li>3 已发布职位</li> <li>3 已发布职位</li> <li>3 已达期职位</li> <li>3 已达期职位</li> <li>3 回收站</li> </ul> | 职位信息君<br>职位名称<br>招聘职业<br>工作性质<br>新咨关型<br>学历要求<br>职位描述                     | 酒<br>作物料<br>年薪<br>硕士母<br>艺术特<br>好好知                  | ₱子(菌)繁育生产人员 兼职 实习 用央生 p增论/作物规培学与耕作学/ 自育种子                                                                                          | ✓ ✓ ✓ ✓ ✓ ✓ ✓ ✓                                                                                                    | 工作地点<br>招聘人数<br>招应届生<br>年龄范围<br>薪货范围 | 深圳市<br>1<br>百 定<br>20 ~ 50<br>30 ~ 45                   | < 1<br>1. 関節(R) → 下把(O)       |
| 立中心 見<br>发布职位<br>未发布职位<br>已过期职位<br>已下架职位<br>回收站                                                                                              | 职位信息者<br>职位名称<br>招聘职业<br>工作性质<br>斯波美型<br>学历要求<br>专业要求<br>职位描述<br>用工形式     | <ul> <li>              年期             (</li></ul>    | <ul> <li>+子(苗)繁育生产人员</li> <li>兼职 实习</li> <li>#取 实习</li> <li>#双生</li> <li>#强论作物栽培学与耕作学,</li> <li>台窗种子</li> <li>約 旁旁派遣 其他</li> </ul> | >> >> >> >> >> >> >                                                                                                    | 工作地点<br>招聘人数<br>招应屋生<br>年龄范围<br>薪资范围 | 深圳市<br>1<br>百<br>20<br>- 50<br>30<br>- 50<br>30<br>- 45 | < 1<br>1. 勝照(R) ↓ 下梁(O        |

2.点击选中一条职位信息,点击【下架】按钮,该职位信息进入【已下架职位】功能中。

|       |          |               |           | 请输入职位名称关键          | 字进行搜索  | 搜         |
|-------|----------|---------------|-----------|--------------------|--------|-----------|
| 日本期期位 | 序号       | 职位名称          | 工作地点      | 发布时间               | 审核状态 ▼ | 操作        |
| 日下架职位 | 1        | 职业介绍测试        | 江苏省无锡市惠山区 | 2021-06-01 09:44:2 | 未审核    | i 查看 🖉 编辑 |
| 2 回收站 | 2        | 作物种子(苗)繁育生产人员 | 广东省深圳市    | 2021-05-12 09:51:3 | 审核通过   | 1 章有 《 编辑 |
|       | 3        | 美容美发          | 安徽省芜湖市    | 2021-05-12 09:50:0 | 审核通过   | 直看   ∠ 蝙蝠 |
|       | 4        | 森林经营和管护人员     | 北京市市辖区    | 2021-05-12 09:52:5 | 审核通过   | ●石   ∠ 编辑 |
|       | 4<br>选中1 | 森林经营和管护人员     | 北京市市辖区    | 2021-05-12 09:52:5 | 审核通过   | 1 章       |

## 1.5 已过期职位

1.5.1 功能说明

管理已经过期的职位,可进行编辑、删除和重新发布的 操作。

1.5.2 操作步骤

 1.进入【已过期职位】功能,选中一条职位信息,点击 【编辑】按钮,可对该职位信息进行重新编辑的操作;点击 【删除】按钮,该职位将被删除,放到【职位回收站】功能 中;点击【重新发布】按钮,该职位信息将进入【已发布职 位】功能中,同时发送至经办机构(完善公司资料中选择的 审核机构)后台由经办人员审核。

| 单位中心                                                                         | 职位管理 | 简历管理  | 找人才  | 招聘会 | 信息反馈      |         | ¢     | ② 退出 |
|------------------------------------------------------------------------------|------|-------|------|-----|-----------|---------|-------|------|
| <ul><li>☑ 发布职位</li><li>◎ 未发布职位</li></ul>                                     | ΙE   | 已过期职位 |      |     | 请输入职位名称关键 | 字进行搜索   |       | 搜索   |
| <ul> <li>○ 已发布职位</li> <li>● 已过期职位</li> <li>● 日下架职位</li> <li>● 回收站</li> </ul> |      | 职位名称  | 工作地点 |     | 範述        | 操作时间 ↓  | 操     | 作    |
|                                                                              |      |       |      |     |           | □ 删除(D) | ☆ 重新发 | 布(P) |

## 1.6 已下架职位

1.6.1 功能说明

管理已经下架的职位,可进行编辑、删除和重新发布的 操作。

1.6.2 操作步骤

 1.进入【已下架职位】功能,选中一条职位信息,点击 【编辑】按钮,可对该职位信息进行重新编辑;点击【删除】 按钮,该职位将被删除,放到【职位回收站】功能中;点击 【重新发布】按钮,该职位信息将进入【已发布职位】功能 中,同时发送至经办机构(完善公司资料中选择的审核机构) 后台由经办人员审核。

| 单位中心    | 职位管理 | 简历管理 | 找人才  | 招聘会  | 淘宝市场    | 信息反馈                | <b>众 ⑦</b> 退出 |
|---------|------|------|------|------|---------|---------------------|---------------|
| ☑ 发布职位  | ΙE   | 下架职位 |      |      |         |                     |               |
| ◎ 未发布职位 |      |      |      |      | 请输入职位名称 | 《关键字进行搜索            | 搜索            |
| 合 已过期职位 |      | 序号   | 职位名称 | 工作地点 |         | 操作时间                | 操作            |
| 局 已下架职位 |      | 1    | cs   |      |         | 2020-11-21 20:36:07 |               |
| 骨 回收站   |      |      |      |      |         |                     | < 1 >         |
|         |      |      |      |      |         | □ 删除(D)             | ☆ 重新发布(P)     |

## 1.7 回收站

1.7.1 功能说明

管理被单位删除的职位,可进行查看、彻底删除和恢复 操作。

1.7.2 操作步骤

1.在【回收站】选中一条职位信息,点击【彻底删除】 按钮,该条职位信息将被彻底销毁。

| <ul><li>☑ 发布职位</li><li>◎ 未发布职位</li></ul> | 1 🖸 | 收站 | 整告     是否确定删除选中 | 的数据行记录?                                  | an en the second |                     | th th    |
|------------------------------------------|-----|----|-----------------|------------------------------------------|------------------|---------------------|----------|
| ☑ 已发布职位                                  |     |    |                 | 取消 确定                                    | 位名称天耀字           |                     | 搜索       |
| 命 已过期职位                                  |     | 序号 | 見たりとしている。       | 11-12-12-12-12-12-12-12-12-12-12-12-12-1 | 职位状态             | 操作时间 💠              | 擬作       |
| 品 已下架职位                                  |     | 1  | 店员/营业员          | 江苏省南京市市本级                                | 已回收              | 2021-02-18 16:09:08 | ; 查看     |
| 骨 回收站                                    |     |    |                 |                                          | ±                |                     | 10 祭/页 \ |
|                                          |     |    |                 |                                          |                  | ⊗ 彻底删除(D)           | コ 恢复(R)  |

 2.在【回收站】选中一条职位信息,点击【恢复】按钮, 该条职位信息恢复至【未发布职位】功能中。

| 单位中心                                      | 职位管理 | 简历管理  | 找人才    | 招聘会     | 信息反馈    |                     | 0 退出  |
|-------------------------------------------|------|-------|--------|---------|---------|---------------------|-------|
| ☑ 发布职位                                    | 1    | 未发布职位 |        |         |         |                     |       |
| ◎ 未发布职位                                   |      |       |        |         | 请输入职位名称 | 称关键字进行搜索            | 搜索    |
| ◎ 已发布职位                                   |      | 序号    | 职位名称   | 工作地点    |         | 操作时间 ≑              | 操作    |
| <ul><li>➡ 已过期职位</li><li>➡ 已下架职位</li></ul> |      | 1     | 药品注册   | 江苏省南京市奏 | 淮区      | 2021-02-23 09:29:51 | ∠ 编辑  |
| 帚 回收站                                     |      | 2     | 店员/营业员 | 江苏省南京市市 | 本级      | 2021-02-23 09:29:10 | ∠ 编辑  |
|                                           |      | 3     | 生产文员   | 江苏省南京市奏 | 淮区      | 2021-02-22 18:14:52 | ∠ 编辑  |
|                                           |      | 4     | 销售代表   | 江苏省南京市市 | 本级      | 2021-02-18 15:46:20 | ∠ 编辑  |
|                                           |      |       |        |         |         |                     | < 1 > |

# 1.8 收到的简历

1.8.1 功能说明

个人投递的简历,单位可以在这里查看到。对于求职者 主动投递的简历,可显示联系方式。

# 1.8.2 操作步骤

 1.进入【收到的简历】功能,单位收到的简历全部都在 "待处理"列表中,点击【查看简历】按钮,跳转到简历详 情页面。

|                                                                                                    | 职位官埋                                                           | 简历管理                              | 找人才      | ł           | 招聘会                           | 信息反馈                           |      | ¢ 🗇 i          |
|----------------------------------------------------------------------------------------------------|----------------------------------------------------------------|-----------------------------------|----------|-------------|-------------------------------|--------------------------------|------|----------------|
| 山收到的简历                                                                                                    | ) 14                                                           | 女到的简历                             |          |             |                               |                                |      |                |
| □□□□□□□□□□□□□□□□□□□□□□□□□□□□□□□□□□□□                                                                             | 的简历                                                            | -τ.v.:                            |          | 年龄:         |                               |                                | 會向职  | N/k:           |
| <ul> <li>已收藏的简/</li> </ul>                                                                                       | 历 工作                                                           | ¥限:                               |          | 学历:         |                               |                                |      |                |
| 山 已下载的简质                                                                                                    | 历                                                              |                                   |          |             |                               |                                |      | Q 査询(Q) 図 清屏(A |
| ◎ 简历回收站                                                                                                    | 待处                                                             | 理有意向                              | 不合适      | 已发遣         | 邀約                            |                                |      |                |
|                                                                                                    |                                                                | 投递职位                              | 姓名       | 年龄          | 学历                            | 意向职位                           | 工作年限 | 操作             |
|                                                                                                    |                                                                | 医药技术研发                            |          |             |                               |                                |      | $\bigcirc$     |
|                                                                                                    |                                                                | 人员                                |          | 23          | 博士研究生                         | 药品注册                           | 2    | Q 查看简历         |
|                                                                                                    |                                                                |                                   |          |             |                               |                                |      | 【印 导册PDF ☆ 嶋   |
|                                                                                                    | 女 23岁 外地震                                                      | 建                                 | 共党员      |             |                               |                                |      | TEE SHIPDE 🕁 🕸 |
|                                                                                                    | <ul> <li>         立 23岁 外地震計         び2 年工作経验     </li> </ul>  | <b>注</b><br>3.中口 博士研究生 中          | 共党员      |             | D 5                           | ₽163.com                       |      | TER Stapps 🕁 🕷 |
| <b>求职意向</b>                                                                                                    | 女 23岁 外地震<br>交 24 工作经验                                         | 9 <b>9</b><br>我中口 博士研究生 中         | 共党员<br>少 |             | 2                             | 0163.com                       |      |                |
| 家职意向<br>客向行业:<br>意向地感:<br>期望新说:                                                                                  | 女 23岁 外地居日<br>© 2年工作经验<br>卫生<br>南京市3<br>10000-                 | そ 一 1 博士研究生 中<br>単口区<br>12000     | 共党员      | 慶<br>工<br>末 | 回 (m)<br>(作性质:<br>            | 9163.com<br>药品注册<br>全职<br>随时到肉 |      |                |
| ・         ・         ・                                                                                            | ■ ○ ○ ○ ○ ○ ○ ○ ○ ○ ○ ○ ○ ○ ○ ○ ○ ○ ○ ○                        | 19<br>見中ロ 博士研究生 中<br>単口区<br>12000 | 共党员      | 度<br>工<br>末 | 2 9<br>時限位:<br>作性後:<br>- 郷状志: | ♥163.com<br>药品注册<br>全职<br>随时到岗 |      |                |
| <ul> <li>家駅意向</li> <li>家駅意向</li> <li>方品注册</li> <li>窓向時短:</li> <li>窓向地返:</li> <li>期望薪治:</li> <li>1 20.</li> </ul> | 女 23岁 外地層<br>© 2年工作経验<br>型生<br>南京市3<br>10000-<br>20-04-2021-01 | そ 一 1 博士研究生 中<br>単 口 区<br>12000   | 共党员      | 호<br>도<br>자 | ■<br>前限位:<br>.作性质:<br>避状态:    | 9163.com<br>药品注册<br>全职<br>随时到岗 |      |                |

2.在"待处理"列表中,选中简历,点击【标记不合适】 按钮,简历进入"不合适"列表;在"不合适"列表中,点击【查看简历】按钮查看简历详情;点击【删除】,简历从 该列表删除,进入简历【回收站】;点击【撤回】,简历回 到"待处理"列表。

|                                                                                                    |                                                   | 间历目理                                                  | 14/14 | Pat .                                                            | 조리        | 后尽反顷 |                  | Ļ (                                                                                                    |
|----------------------------------------------------------------------------------------------------|---------------------------------------------------|-------------------------------------------------------|-------|------------------------------------------------------------------|-----------|------|------------------|----------------------------------------------------------------------------------------------------|
| 🖸 收到的简历                                                                                                    | ┃收至                                               | 的简历                                                   |       |                                                                  |           |      |                  |                                                                                                    |
| 合 已邀请面试的简历                                                                                                    | 意向行业                                              | u -                                                   |       | 年齡:                                                              |           |      | 意向职              | <u>4k</u> :                                                                                                    |
| ◎ 已收藏的简历                                                                                                    | 工作年限                                              | :                                                     |       | ∨ 学历:                                                            |           |      |                  |                                                                                                    |
| J. 已下载的简历                                                                                                    |                                                   |                                                       |       |                                                                  |           |      |                  | Q 査询(Q) 🛛 清屏                                                                                                    |
| <b>〕</b> 简历回收站                                                                                                    | 待处理                                               | 有意向                                                   | 不合适   | 已发邀约                                                             |           |      |                  |                                                                                                    |
|                                                                                                    |                                                   | 投递职位                                                  | 姓名    | 年齡    学                                                          | 厉         | 意向职位 | 工作年限             | 操作                                                                                                    |
|                                                                                                    |                                                   | 医药技术研发                                                |       | 23 博                                                             | 士研究生      | 药品注册 | 2                | Q 查看简历                                                                                                    |
| 前位中心 胆位                                                                                                    | 选中1;                                              | 条记录                                                   | 找人才   | 127                                                              | 随会        | 信息反馈 | <b>#1</b> %      | 数据 < 1 > 10条<br>♥ 版記約2的 ◎ 版记不                                                                                                    |
| 单位中心 职位                                                                                                    | 选中1;<br>管理                                        | 新记录<br>简历管理                                           | 找人才   | 招                                                                | 聘会        | 信息反馈 | #1%              | 数据 < 1 > 10条<br>♥ 続記約2約<br>○ 続記杯                                                                                                    |
| 单位中心 职位<br>凶 收到的简历                                                                                                    | 选中1:<br>管理<br>  收至                                | 新记录 简历管理 谢的简历                                         | 找人才   | t 招                                                              | 聘会        | 信息反馈 | #1%              | 数据 < 1 > 10第<br>♥ 局記和創創 (② 病記不<br>↓ ⑦                                                                                                    |
| <ul> <li>単位中心</li> <li>・駅位     <li>○     <li>●     <li>○</li> <li>●</li> <li>●</li> <li>□</li> <li>②</li> <li>●</li> <li>□</li> <li>■</li> <li>○</li> <li>●</li> <li>□</li> <li>■</li> <li>■</li></li></li></li></ul> | 选中1;<br>管理<br>1 收至<br>意向行业                        | 新记录 简历管理 引的简历 4:                                      | 找人才   | · 招                                                              | 聘会        | 信息反馈 | 共1祭<br>意向詞       | 数据 < 1 > 10第<br>♥ 転ご外室的 ◎ 転ご不<br>↓ ②                                                                                                    |
| <ul> <li>单位中心 职位</li> <li>四 收到的商历</li> <li>奇 已邀请面试的简历</li> <li>〇 已收慮的简历</li> </ul>                                                                                                    | 选中1;<br>管理<br>1 收至<br>意向行业<br>工作年期                | 新记录<br><b> 简历管理</b><br>小的简历<br>                       | 找人才   | 「 招<br>年載:<br>∨ 字历:                                              | 聘会        | 信息反馈 | 共1象<br>章向調       | \$3.25 < 1 > 10.55<br>▼ 振記私意的 ② 振记不<br>↓ ⑦<br>RU:                                                                                                    |
| <ul> <li>単位中心</li> <li>职位</li> <li>収到的简历</li> <li>日邀请面试的简历</li> <li>〇 已收慮的简历</li> <li>山 已下载的简历</li> </ul>                                                                                                    | 送中1;<br>答理<br>「收至<br>意向行业」<br>工作年期<br>古外理         | 新记录<br>简 <b>历管理</b><br>小的简历<br>                       | 找人才   | 「 招<br>年齢:<br>字历:                                                | 聘会        | 信息反馈 | 共1条<br>意向目       | 数据 < 1 > 10 第<br>○ 転ご外忽向 ② 転ご不<br>① 低ご (Q) [] 満載                                                                                                    |
| <ul> <li>単立中心</li> <li>取付</li> <li>小期の商店</li> <li>日本第の商店</li> <li>日本第の商店</li> <li>日本第の商店</li> <li>日本第の商店</li> <li>「新方回收站」</li> </ul>                                                                                                    | 進中1;<br>造中1;<br>管理<br>一 收至<br>意向行业<br>工作年期<br>苻处理 | 新记录<br>简历管理<br>小的简历<br>                               | 找人才   | 年載:                                                              | 聘会        | 信息反馈 | 共1象<br>意向国       | 数据 < 1 > 10条<br>♥ 标记作室内<br>● 标记作室内<br>● 标记作<br>● 标记作<br>● 标记作<br>● 标记作<br>● 标记作<br>● 标记作                                                                                                    |
| <ul> <li>単立中心</li> <li>駅位</li> <li>以到的简历</li> <li>日邀请面试的简历</li> <li>日收藏的简历</li> <li>日下载的简历</li> <li>1</li> <li>日下载的简历</li> </ul>                                                                                                    | 选中1;<br>送中1;<br>营理<br>「快至<br>意向行业<br>工作年期<br>     | 集记录 第304 第305 第306 第306 第306 第306 第306 第306 第306 第306 | 找人才   | <ul> <li>年幹:</li> <li>子历:</li> <li>已災濫約</li> <li>倉向职位</li> </ul> | <b>時会</b> | 信息反馈 | 共1条<br>章向目<br>学历 | 数据 < 1 > 10 \$\$ ● 転送所意向 ● 転送所 ● 転送所意向 ● 転送所 ● ⑦ ■ ⑦ ■ ⑧ ■ ● ◎ ■ ● ◎ ■ ● ◎ ■ ● ◎ ■ ● ◎ ■ ● ◎ ■ ● ● ■ ● ■ ● </td |

3.在"待处理"列表中,选中简历,点击【标记有意向】 按钮,简历进去"有意向"列表;在"有意向"列表,点击 【面试邀约】,弹出【面试邀约】页面,填完后【提交】, 提交成功后,个人用户端收到该面试邀请。

| ☑ 收到的简历                                                         | ┃收到的简历                                                                          |                                                                     |       |      |                  |                                                                                              |
|-----------------------------------------------------------------|---------------------------------------------------------------------------------|---------------------------------------------------------------------|-------|------|------------------|----------------------------------------------------------------------------------------------|
| 命 已邀请面试的简历                                                      | 意向行业:                                                                           |                                                                     | 年龄:   | -    | 意向职              | NK:                                                                                          |
| ③ 已收藏的简历                                                        | 工作年限:                                                                           |                                                                     | 学历:   |      |                  |                                                                                              |
| J. 已下载的简历                                                       |                                                                                 |                                                                     |       |      |                  | Q 査询(Q) 🛛 清屏(A)                                                                              |
|                                                                 | 待处理 有意向                                                                         | 不合适                                                                 | 已发邀约  |      |                  |                                                                                              |
|                                                                 |                                                                                 |                                                                     |       |      |                  |                                                                                              |
|                                                                 | ✓ 投递职位                                                                          | 姓名 年齢                                                               | 学历    | 意向职位 | 工作年限             | 操作                                                                                           |
|                                                                 | 医药技术研发                                                                          | 23                                                                  | 博士研究生 | 药品注册 | 2                | Q 查看简历                                                                                       |
|                                                                 |                                                                                 |                                                                     |       |      | _                |                                                                                              |
|                                                                 | 造中 1 条记录                                                                        |                                                                     |       |      | 共1条              | 数据 < 1 > 10 余页 ∨<br>2 <b>5026829</b> ◎ 杨花不合适                                                 |
| <u>در</u>                                                       | e76                                                                             |                                                                     |       |      |                  |                                                                                              |
| 🖸 收到的简历                                                         | ▶收到的简历                                                                          |                                                                     |       |      |                  |                                                                                              |
| 命 已邀请面试的简历                                                      | 意向行业:                                                                           |                                                                     | 年龄:   | -    | 意向职              | W:                                                                                           |
| ◎ 已收藏的简历                                                        | 工作年限:                                                                           |                                                                     | 学历:   |      |                  |                                                                                              |
| .4. 已下载的简历                                                      |                                                                                 |                                                                     |       |      |                  | Q 査询(Q) 🛛 清屏(A)                                                                              |
| 自 简乐同收让                                                         | 待处理有意向                                                                          | 不合适                                                                 | 已发邀约  |      |                  |                                                                                              |
|                                                                 |                                                                                 |                                                                     |       |      |                  |                                                                                              |
|                                                                 | 投递职位                                                                            | 姓名 意向王                                                              | 职位 年齢 | 工作年限 | 学历               | 操作                                                                                           |
|                                                                 | ■ 医药技术研发<br>人员                                                                  | 药鼠                                                                  | 主册 23 | 2    | 博士研究生            | Q 查看简历 🖉 面話邀约                                                                                |
|                                                                 |                                                                                 |                                                                     |       |      | 共1条              | 数据 < 1 > 10条/页 >                                                                             |
|                                                                 |                                                                                 |                                                                     |       |      |                  | □ 删除(D)                                                                                      |
|                                                                 |                                                                                 |                                                                     |       |      |                  |                                                                                              |
| <u>م</u> ربع                                                    | 67 <b>6</b>                                                                     |                                                                     |       |      |                  |                                                                                              |
| 🖸 收到的简历                                                         | ┃收到的简历                                                                          |                                                                     |       |      |                  |                                                                                              |
| 母 已邀请面试的简 <i>田</i>                                              | 缸试邀请                                                                            |                                                                     |       |      |                  | ×                                                                                            |
|                                                                 |                                                                                 | <b>e</b> .                                                          |       |      |                  |                                                                                              |
|                                                                 |                                                                                 | 245                                                                 |       |      |                  |                                                                                              |
| <ul> <li>② 已收藏的简历</li> <li>4. 日下載的第5</li> </ul>                 | ■120021                                                                         | 5:                                                                  |       |      |                  |                                                                                              |
| <ul> <li>○ 已收藏的简历</li> <li>上 已下载的简历</li> </ul>                  | * 国政制改<br>面试地点<br>* 联系人姓名                                                       | ā:<br>Ξ:                                                            |       |      |                  | 查询(Q) [2 消用(A)]                                                                              |
| <ul> <li>② 已收藏的简历</li> <li>上 已下载的简历</li> <li>① 简历回收站</li> </ul> | * 面成的上面<br>一面<br>一面<br>一面<br>一面<br>一面<br>一面<br>一面<br>一面<br>一面<br>一面<br>一一一一一一一一 | त्तः<br>दः<br>ईः                                                    |       |      |                  | (Q) 【2 消用(A)                                                                                 |
| <ul> <li>已收藏的简历</li> <li>上 已下载的简历</li> <li>首 简历回收站</li> </ul>   | * 面成192<br>面试地。<br>* 联系人姓名<br>* 移动电键<br>* 面试开始时间                                | त्तः<br>दः<br>र्दः                                                  |       |      |                  | 全m(Q) [2 湘湃(A)]                                                                              |
| <ul> <li>已收藏的简历</li> <li>上 已下载的简历</li> <li>① 简历回收站</li> </ul>   | * 面积192<br>面试地。<br>* 联系人姓名<br>* 都动电键<br>* 面试开始时间<br>* 面试数让时间                    | R:                                                                  |       |      |                  | 全時(Q) (2 湖湃(A))<br>電航方 (2) 研訳(22)                                                            |
| <ul> <li>② 已收藏的简历</li> <li>上 已下载的简历</li> <li>① 简历回收站</li> </ul> | * 面成地。<br>面试地。<br>* 联系人姓名<br>* 超试开始时间<br>* 面试我让时间<br>面试说明                       | #:                                                                  |       |      |                  | <b>含時(Q) (2 湖床(A)</b> )<br>石筒筋 (2 両に塗ら)                                                      |
| <ul> <li>② 已收藏的简历</li> <li>上 已下载的简历</li> <li>① 简历回收站</li> </ul> | * 面试地。<br>面试地。<br>* 联系人姓名<br>* 商动电话<br>* 面试数止时间<br>面试说明                         | #:                                                                  |       |      |                  | 全時(Q) (2 消滞(A))<br>音前の ○ 両記盤的<br>1 → 10条/页 /                                                 |
| <ul> <li>② 已收藏的简历</li> <li>上 已下载的简历</li> <li>① 简历回收站</li> </ul> | * 面试地。<br>面试地。<br>* 联系人姓名<br>* 商试开始时间<br>* 面试我归词<br>面试说明                        | #:<br>:<br>:<br>:<br>:<br>:<br>:<br>:<br>:<br>:<br>:<br>:<br>:<br>: |       |      |                  | (Q) (C 油油(A) 有能力 (C) 前品(総約) 1 > 10条/页∨ 0 余秋(0)                                               |
| <ul> <li>已收藏的确历</li> <li>上 已下载的确历</li> <li>① 简历回收站</li> </ul>   | * 面试地。<br>面试地。<br>* 联系人姓谷<br>* 御试开始时间<br>* 面试我的时间<br>* 面试我,                     | R:                                                                  |       |      | 。<br>〕<br>〕<br>〕 | <ul> <li>              ☆時(Q) (② 油床(A)      </li> <li>             看             前広</li></ul> |

4.面试邀约成功后,该简历数据进入"已发邀约"列表
 和【已邀请面试的简历】功能中。

| 命 已邀请面试的简历 | 意向行:        | <u>k</u> :   |     | 年龄:       |    | -    | 意向眼   | 與业:            |
|------------|-------------|--------------|-----|-----------|----|------|-------|----------------|
| ◎ 已收藏的简历   | 工作年         | R:           |     | ▽ 学历:     |    |      |       |                |
| └ 已下载的简历   | 200 k.1 700 |              | -   | $\subset$ |    |      |       | Q 査询(Q) 🛛 済病   |
| ① 简历回收站    | 待处埋         | 有意问          | 不台道 |           | 2  |      |       |                |
|            |             | 投递职位         | 姓名  | 意向职位      | 年龄 | 工作年限 | 学历    | 操作             |
|            |             | 医药技术研发<br>人员 |     | 药品注册      | 23 | 2    | 博士研究生 | Q. 查看简历        |
|            |             |              |     |           |    |      | 共14   | 条数据 < 1 > 10 5 |
|            |             |              |     |           |    |      |       |                |
|            |             |              |     |           |    |      |       |                |

# 1.9 已邀请面试简历

1.9.1 功能说明

单位已发送面试邀请的简历信息汇总,可以删除、查看 简历详情。

1.9.2 操作步骤

1.进入【已邀请面试】功能中,在"全部"列表,点击 【查看简历】按钮,跳转到简历详情页面;对于已邀请过的 简历,七天后,可再次发送面试邀请。

| ☑ 收到的简历    | 巳邊   | 2请面试的1 | 简历   |      |       |         |             |              |
|------------|------|--------|------|------|-------|---------|-------------|--------------|
| 母 已邀请面试的简历 | 意向行业 | :      |      | 4    | · (金) | -       | 意向职业:       |              |
| ◎ 已收藏的简历   | 工作年限 | l:     |      | × 3  | 5.    |         | ∨ 面试形式:     |              |
| 占 已下载的简历   | 面试时间 | ]:     | 开始日期 | ~ 结  | 東日期   |         |             |              |
| ① 简历回收站    |      |        |      |      |       |         | <u>्रि</u>  | 询(Q) 🛛 潟屛(A) |
|            | 全部   | 待面试    | 无面   | 前试意向 |       |         |             |              |
|            |      | 姓名     | 年龄   | 工作年限 | 学历    | 面试岗位    | 面试F 操作      |              |
|            |      | 陈女士    | 24   | 0    | 博士研究生 | 仿真应用工程师 | 线干 🤍 查看简历   |              |
|            |      | 陈女士    | 24   | 0    | 博士研究生 | 需求工程师   | 线下 🤍 查看简历   |              |
|            |      | 秦先生    | 27   | 0    | 硕士研究生 |         | 线丁 (4 查看简历) | 四 再次通约       |
|            |      |        |      |      |       |         | 共3条数据 <     | 1 ) 10条/页)   |
|            |      |        |      |      |       |         |             |              |

2.点击【待面试】,进入"待面试"列表,点击【查看
 简历】按钮,跳转到简历详情页面。

⑤ 江苏省智慧就业云平台

| 半位中心 职位  | 管理 简) | 历管理<br> | 找人才  | 招聘会         | 信息反馈 |         | 口()退出           |
|----------|-------|---------|------|-------------|------|---------|-----------------|
| 🖸 收到的简历  | 已邀请[  | 面试的简历   |      |             |      |         |                 |
| 已邀请面试的简历 | 意向行业: |         | ź    | <b>三部</b> : |      | 意向职业:   |                 |
| ◎ 已收藏的简历 | 工作年限: |         | v.   | ≠历:         |      | ∨ 面试形式: |                 |
| └ 已下载的简历 | 面试时间: | 开始日期    | ~ 结  | 東日期         |      |         |                 |
| ☐ 简历回收站  | 全部    | 待面试无    | 面试意向 |             |      | ্ব      | 查询(Q) 🛛 🛛 満屏(A) |
|          |       | 姓名 年龄   | 工作年限 | 学历          | 面试岗位 | 面试形式 操作 |                 |
|          |       |         |      |             |      | -       | -               |

3.点击【无面试意向】,进入"无面试意向"列表,点击【查看简历】按钮,跳转到简历详情页面;选中简历,点击【删除】按钮,该简历从【无面试意向】列表中删除。

| 3 | 江苏省智慧就业云平台 |  |
|---|------------|--|
|   |            |  |

| ☑ 收到的简历        | 已邀请面  | 试的简历           |                    |                                                                                                    |      |       |                 |
|----------------|-------|----------------|--------------------|----------------------------------------------------------------------------------------------------|------|-------|-----------------|
| 6 已邀请面试的简历     | 意向行业: |                | 年                  | the second second secon |      | 意向眼   | 臣亦:             |
| ◎ 已收藏的简历       | 工作年限: |                | ~ 学                | 历:                                                                                                    |      | ▽ 面试用 | В               |
| └ 已下载的简历       | 面试时间: | 开始日期           | ~ 结束               | 日期                                                                                                    |      |       |                 |
|                |       |                |                    |                                                                                                    |      |       | Q 直询(Q) 🛛 清屏(A) |
| <b>〕</b> 简历回收站 | 全部    | 待面试 无趣         | 副試意向               |                                                                                                    |      |       |                 |
| ☐ 简历回收站        | 全部    | 侍面试 无罪<br>名 年齢 | <b>武意向</b><br>工作年限 | 学历                                                                                                    | 面试岗位 | 面试形式  | 操作              |

## 1.10 已收藏的简历

#### 1.10.1 功能说明

管理收藏的简历,收藏的简历只会在简历收藏夹中保存

# 15 天。

1.10.2 操作步骤

1.点击【查看简历】按钮,跳转到简历详情页面。

🜀 江苏省智慧就业云平台

|            | 19世 (             | 简历管理                 |                                           | 招聘会      | 信          | 息反馈        |       | 「口()退出                 |
|------------|-------------------|----------------------|-------------------------------------------|----------|------------|------------|-------|------------------------|
| 🗹 收到的简历    | 已收                | Z藏的简历                |                                           |          |            |            |       |                        |
| 命 已邀请面试的简历 | 意向行业              | (;                   | 4                                         | 龄:       |            | -          | 意向职业: |                        |
| ⊙ 已收藏的简历   | 工作年限              |                      | ~ 3                                       | :历:      |            |            | 收藏时间: | 开始日期 ~ 结束日期            |
| 上 已下载的简历   |                   |                      |                                           |          |            |            |       | Q 查询(Q) 圆 清屏(A)        |
|            |                   |                      |                                           |          |            |            |       |                        |
| ① 简历回收站    | ● 收藏              | 的简历只会在简              | i历收藏夹中保存15天                               |          |            |            |       |                        |
| ① 简历回收站    | ● 收藏              | 的简历只会在简              | i历收藏夹中保存15天<br>收藏日期                       | 年龄       | 工作年限       | 学历         |       | 操作                     |
| ☐ 简历回收站    | <mark>9</mark> 收藏 | 的简历只会在简<br>姓名<br>杨先生 | 历收藏史中保存15天<br>收藏日期<br>2021-06-28 17:23:44 | 年龄<br>47 | 工作年限<br>26 | 学历<br>大学本科 |       | 提作<br>Q. 直着简历 [2] 而就邀约 |

2.点击【面试邀约】按钮,弹出面试邀请页面,填写完毕,点击提交,该简历用户收到来自此单位的面试邀约;若已给该份简历发过面试邀约,再次点击【面试邀约】按钮, 弹出提示框:邀约七天后可再次邀约面试。

| • 已邀请面试的简历 | 意向行业 | k:      |                     | 年龄: |      | -     | 意向职业: |                   |
|------------|------|---------|---------------------|-----|------|-------|-------|-------------------|
| 9 已收藏的简历   | 工作年限 | R:      |                     | 学历: |      |       | 收藏时间: | 开始日期 ~ 结束日期       |
| 已下载的简历     |      |         |                     |     |      |       | 1     | Q 查询(Q) 🛛 🖓 清屏(A) |
| 简历回收站      | 0 收離 | 的简历只会在简 | 節历收藏夹中保存15天         |     |      |       |       |                   |
|            |      | 姓名      | 收藏日期                | 年龄  | 工作年限 | 学历    |       | 操作                |
|            |      | 杨先生     | 2021-06-28 17:23:44 | 47  | 26   | 大学本科  |       | 9、宣音简历 🖾 画式適约     |
|            |      | 秦先生     | 2021-06-22 22:20:16 | 27  | 0    | 硕士研究生 | 专业    | 9、直看简历 🖸 面试道约     |

3.选中简历,点击【取消收藏】按钮,该简历从【已收 藏的简历】功能中移除。

| ▶ 收到的简历        | 已收藏的简     | 历                   |     |      |       |              |                   |
|----------------|-----------|---------------------|-----|------|-------|--------------|-------------------|
| 合 已邀请面试的简历     | 意向行业:     |                     | 年龄: |      | -     | 意向职业:        |                   |
| ◎ 已收藏的简历       | 工作年限:     | ×                   | 学历: |      |       | 收藏时间:        | 开始日期 ~ 结束日期       |
| 1. 已下载的简历      |           |                     |     |      |       | 1            | Q 査询(Q) 🛛 🗟 清屏(A) |
| <b>①</b> 简历回收站 | 0 收藏的简历只会 | 在简历收藏夹中保存15天        |     |      |       |              |                   |
|                | • 姓名      | 收藏日期                | 年龄  | 工作年限 | 学历    |              | 操作                |
|                | ● 杨先生     | 2021-06-28 17:23:44 | 47  | 26   | 大学本科  |              | 2、查看简历 🖸 面试验约     |
|                | 秦先生       | 2021-06-22 22:20:16 | 27  | 0    | 硕士研究生 | 专业:          | 2. 查看简历 🛛 面试验约    |
|                |           |                     |     |      |       | ++ 2 65.8510 |                   |

## 1.11 已下载的简历

#### 1.11.1功能说明

单位已下载的简历信息汇总,可以发送面试邀请,可以 查看简历详细,可以删除简历。

1.11.2 操作步骤

1.点击【查看简历】按钮,跳转到简历详情页面;点击 【面试邀约】按钮,弹出面试邀请页面,填写完毕,点击提 交,该简历用户收到来自此公司的面试邀约;若已给该份简 历发过面试邀约,再次点击【面试邀约】按钮,弹出提示框: 邀约七天后可再次邀约面试;点击【删除】按钮,该简历从 已下载的简历功能移除。

| 单位中心    职位 | 管理  | 简历管理  | 找人才                 | 招聘会 | 信    | 息反馈  |        | ↓ ⑦ 退出            |
|------------|-----|-------|---------------------|-----|------|------|--------|-------------------|
| ☑ 收到的简历    | I E | 下载的简历 |                     |     |      |      |        |                   |
| 合 已邀请面试的简历 | 意向行 | 44:   |                     | 年龄: |      | -    | 意向职业:  |                   |
| ◎ 已收藏的简历   | 工作年 | 限:    |                     | 学历: |      |      | 下载时间:  | 开始日期 ~ 结束日期       |
| 上 已下载的简历   |     |       |                     |     |      |      |        | Q 査询(Q) 🛛 🛛 満屏(A) |
| 简 简历回收站    |     | 姓名    | 下載日期                | 年龄  | 工作年限 | 学历   | 操作     |                   |
|            |     | 赵女士   | 2021-06-01 10:42:39 | 44  | 0    | 职业商中 | Q 查看做历 | i 🖸 面試證約 📋 删除     |
|            |     |       |                     |     |      |      |        |                   |

#### ⑤ 江苏省智慧就业云平台

# 1.12 简历回收站

#### 1.12.1 功能说明

对单位删掉的简历进行管理。 1.12.2 操作步骤

1.点击【查看简历】按钮,跳转到简历详情页面。

| 单位中心    职位 | 管理(  | 简历管理       | 找人才                 | 招聘会 | 信    | 息反馈   |       | ↓ ⑦ 退           |
|------------|------|------------|---------------------|-----|------|-------|-------|-----------------|
| 🖸 收到的简历    | 简原   | 5回收站       |                     |     |      |       |       |                 |
| 合 已邀请面试的简历 | 意向行业 | <u>k</u> : | 4                   | =龄: |      | -     | 意向职业: |                 |
| ③ 已收藏的简历   | 工作年间 | ł:         | ×                   | ⊭历: |      |       |       |                 |
| 」 已下载的简历   |      |            |                     |     |      |       | ٩     | 查询(Q) 🛛 🛱 清屏(A) |
| 简 简历回收站    |      | 姓名         | 回收简历日期              | 年齡  | 工作年限 | 学历    | 投递职位  | 操作              |
|            |      | 陈女士        | 2021-06-25 14:36:23 | 24  | 0    | 博士研究生 | 销售代表  | Q 直看简历          |

2.选中需要删除的简历,点击【清空回收站】按钮,被
 选中的简历将被移除【回收站】功能;点击【撤回】按钮,
 该简历恢复至删除前的列表中。

| 单位中心           | 职位管理   | 简历管理        | 找人才<br>———————————————————————————————————— | 招聘会 | 信    | 息反馈              |            | 口 ⑦ 退日            |
|----------------|--------|-------------|---------------------------------------------|-----|------|------------------|------------|-------------------|
| 🖸 收到的简历        | 简      | 历回收站        |                                             |     |      |                  |            |                   |
| 合 已邀请面试的行      | 简历 意向行 | <u>يلا:</u> |                                             | 年龄: |      | -                | 意向职业:      |                   |
| ◎ 已收藏的简历       | 工作年    | 限:          |                                             | 学历: |      |                  |            |                   |
| ↓ 已下载的简历       |        |             |                                             |     |      |                  | <u>(</u> Q | . 查询(Q) 🛛 🕅 清屏(A) |
| <b>门</b> 简历回收站 |        | 姓名          | 回收简历日期                                      | 年龄  | 工作年限 | 学历               | 投递职位       | 操作                |
|                |        | ) 陈女士       | 2021-06-25 14:36:23                         | 24  | 0    | 博士研究生            | 销售代表       | Q 直看简历            |
|                |        |             |                                             |     |      |                  | 共1条数据 <    | 1 > 10条/页 >       |
|                | 选中     | 1条记录        |                                             |     |      | $\left( \right)$ | □ 清空回收3    | 占(D) 🖞 撤回(W)      |
|                |        |             |                                             |     |      |                  |            |                   |

# 1.13 找人才

#### 1.13.1 功能说明

单位登录后,可以通过关键字、行业、职业、地区、工作年限、学历要求等信息搜索个人简历信息,可以查看简历 详细,可以对简历信息进行收藏。

1.13.2 操作步骤

1.在搜索框输入职位名称的关键字,搜索想要的简历信息。

2.点击行业、职业、地区、工作年限、学历要求等信息
 搜索简历信息。

3.点击感兴趣的简历页面右侧的【查看】按钮, 跳转到 简历详情页, 在简历详情页面, 点击【打印】按钮, 可打印 简历, 点击【导出 PDF】, 简历将以 PDF 格式下载到本地电 脑; 点击页面右侧的【收藏】按钮即可将简历信息收藏至单 位中心的【已收藏的简历功能】中。

| 单位中心    | 职位管理                                                 | 简历管理        | 找人才         | 招聘会         | 信息反馈       |            |             | Q ② 退           |
|---------|------------------------------------------------------|-------------|-------------|-------------|------------|------------|-------------|-----------------|
| 找人才 输入机 | 想要的人才条件                                              |             |             |             | 搜索         |            |             |                 |
| 行业: 全部  | 农、林、牧、渔业 采矿                                          | 业 制造业 电     | 力、热力、燃气及水的  | 上产和供应业 建筑   | 业 批发和零售业   | 交通运输、仓储    | 口曲印政业       | 更多 ~            |
| 职业: 全部  | 计算机/互联网/通信/电子                                        | 销售/客服/技术支   | 5持 会计/金融/银行 | 亍/保险 生产/营运/ | 采购/物流 生物/制 | 则药/医疗/护理 「 | "告/市场/媒体/艺术 | 更多 >            |
| 地区 全部   | 市本级 崇川区 海门区                                          | 如东县 南道      | 通经济技术开发区    | 启东市 如暴市     | 每安市        |            |             | 更多 >            |
| 工作年限 🗸  | 学历要求 >                                               |             |             |             |            |            |             | 清空所有选项          |
|         | 倪女士 行政专员/助                                           | Ŧ           |             |             |            |            |             | 更新于今天           |
|         | 26岁 4年 大学本科<br>家具制造业 江苏省南通市                          | 每门区   随时到岗  |             |             |            |            | 查看          | ☆收藏             |
|         | 黄先生 工程/设备主                                           | <b>*</b>    |             |             |            |            |             | 更新于今天           |
| ň       | 31岁 9年 大学专科<br>化学原料和化学制品制造业                          | 江苏省南通市海     | □区   月内到岗   |             |            |            | 直看          | 合 收藏            |
|         | 保安人员                                                 |             |             |             |            |            |             | 更新于 05-27       |
|         | 41岁 21年 高中<br>煤炭开采和洗选业 南通市                           | 毎门区   随时到岗  |             |             |            |            | 直看          | ☆收藏             |
|         | 郑先生 电气工程师/                                           | 技术员         |             |             |            |            |             | 更新于 05-25       |
| ä       | 25岁 2年 大学本科<br>电力、热力生产和供应业                           | []苏省南通市海门[] | 区 月内到岗      |             |            |            | i 查看        | ☆ 收藏            |
|         | 肖先生 普工/操作工                                           |             |             |             |            |            |             | 更新于 05-21       |
| ő       | 33岁 14年 高中<br>其他制造业 江苏省南通市                           | 毎门区 随时到岗    |             |             |            |            | ; 查看        | 合收藏             |
|         |                                                      |             | 共 10 条数据    | < 1 2       | <b>,</b>   |            |             |                 |
|         | <b>肖先生 普工/操作工</b><br>33岁   14年   高中<br>其他制造业  江苏省南道市 | 每门区 随时到岗    | 共 10 条数据    | < 1 2       | 5          |            | 直骨          | 更新 <del>.</del> |

# 1.14 单位招聘会预订

## 1.14.1 功能说明

单位可以在此功能中查看到网站所有招聘会,并且可进 行预约申请。

# 1.14.2 操作步骤

1.点击页面右侧招聘会的【我要参会】按钮,进入招聘 会预订页面:

| <ul> <li>□ 单位招聘会预定</li> <li>□ 招聘会预定审核结果</li> <li>□ 新研27月84公月71台</li> </ul> | 单位招聘会预定                                                                    |                                              |                                |
|----------------------------------------------------------------------------|----------------------------------------------------------------------------|----------------------------------------------|--------------------------------|
| □ 招聘会预定审核结果                                                                |                                                                            |                                              |                                |
| 品自理伯胺安奶亚                                                                   | 按时间: 开始 ~结束 按经办地:                                                          | 按形式: 🗸                                       | 按状态:                           |
| ☑ 收到招聘会简历                                                                  |                                                                            |                                              | Q 查询(Q) 🛛 🖓 清屏(A)              |
| 🗹 招聘会参加情况统计                                                                | 网络测628 2021-08-11 16:17 至<br>主办单位:1<br>订属电话:1333333333                     | 2021-08-25 16:17<br>承办单位:                    | 我要参会                           |
|                                                                            | 测试5.28 2021-07-15 16:11 至 20<br>主办单位: 1<br>新令局位: 14/26                     | 221-07-23 16:11<br>承办单位:<br>订届电话:13333333333 | 我要参会                           |
| <b>③</b> 江苏省智慧就                                                            | 业云平台                                                                       |                                              |                                |
| 单位中心 职位管理                                                                  | 简历管理 找人才                                                                   | 招聘会信息反馈                                      | ¢ Ø                            |
| 四 单位招聘会预定                                                                  | 单位招聘会预定                                                                    |                                              |                                |
| 四 招聘会预定审核结果<br>品 管理招聘会职位                                                   | 现场招聘会 测试6.28                                                               |                                              |                                |
| 2 收到招聘会简历 2 招聘会参加情况统计                                                      | 举办时间:2021-07-15 16:11 至 2021-0<br>报名时间:2021-06-28 16:11 至 2021-0<br>主办单位:1 | 07-23 16:11<br>07-08 16:11                   | 参展单位: 0<br>田位数: 0<br>剩余属位数: 14 |
|                                                                            | 冰の車位:<br>订展电话:13333333333<br>至か地点:江が歯歯所市鼓模街5号半阳2<br>招勝金介绍:1                | 大厦2楼                                         |                                |
|                                                                            | 参会企业 招聘职位 预定                                                               | <b>2履位</b>                                   |                                |
|                                                                            |                                                                            | 2 添加拳会人体唱 3 添加拳会职位                           | (4) 预约成功                       |
|                                                                            |                                                                            | 江苏省职介中心自有会场                                  |                                |
|                                                                            |                                                                            | 当前分区:默认分区<br>已预走                             |                                |
|                                                                            |                                                                            | 32                                           |                                |
|                                                                            | 26<br>25                                                                   | 31                                           | 41                             |
|                                                                            |                                                                            | 29                                           | 39 44                          |
|                                                                            | 18                                                                         | 33                                           | 38 43<br>37                    |
|                                                                            |                                                                            |                                              |                                |
|                                                                            | 15 14 13                                                                   | 11                                           |                                |
|                                                                            |                                                                            |                                              |                                |
|                                                                            | 8 6 5                                                                      | 4 2 1                                        |                                |
|                                                                            |                                                                            |                                              |                                |
|                                                                            |                                                                            |                                              |                                |

2.招聘会场若有分区,先选择分区,再点击单位需要申请的绿色展位:

| 参会企业  | 招聘职位     | 预定展位      |                  |                                       |
|-------|----------|-----------|------------------|---------------------------------------|
| 1     | 选择展位     | 2 添加參会人信息 | 3 添加參会职位         | 4 预约成功                                |
|       |          | 江苏省职介     | 中心自有会场           |                                       |
|       |          | 请选择分区:    | 田 默认分区<br>: 默认分区 |                                       |
| ■ 未预定 |          |           | <b>1</b> L       |                                       |
|       |          | _         |                  | _                                     |
|       | 26<br>25 | 31<br>30  |                  | 41                                    |
|       |          | 29        |                  | 39 44                                 |
|       | 18       |           | 33               | 38 43                                 |
|       | 17       | 27        |                  | 37                                    |
|       |          |           |                  |                                       |
|       | 15 14    | 13        | 11               |                                       |
| 6     |          | _         |                  | · · · · · · · · · · · · · · · · · · · |
| C     |          | 5 4       | 2 1              |                                       |
|       |          |           |                  |                                       |

3.添加招聘会的参会人信息,参会人可添加多个,参会 人信息添加完毕,点击【下一步】按钮:

|        |              |            | 1080013872 | SHELL.   | 4 REMAR            |
|--------|--------------|------------|------------|----------|--------------------|
| (逐加) 招 | 聘信息: 2021-07 | 7-15 16:11 | (周四),      | 预约展位     | ː号: <mark>8</mark> |
| 序号 公月  | 現身份号码        | 联系人        | 联系方式       | 主参会人     | 操作                 |
| 1      |              | 防          |            | <u>₽</u> | 編編 删除              |
| 2      |              | 枹          |            |          | 编辑 删除              |

4.勾选招聘职位,点击【提交预约信息】按钮后,预约

成功:

|      |           | (internet and internet and inte | 山云友称子体合计仁        |            |
|------|-----------|----------------------------------------------------------------------------------------------------|------------------|------------|
| 序号 ↓ | 职位名称      | 工作地点                                                                                                    | 职位描述             | 技术<br>盲核状态 |
| 1    | 仿真应用工程师   |                                                                                                    | 不知道              | 审核通过       |
| 2    | ERP实施顾问   |                                                                                                    | 1                | 审核通过       |
| 3    | 系统集成工程师   |                                                                                                    | 1                | 审核通过       |
| 4    | 销售代表      |                                                                                                    | 1                | 未审核        |
|      | 1) 选择展位 2 | 添加參会人信息                                                                                                    | 3 添加參会职位         | 4 预约成功     |
|      | 预约成功::    | 2021-07-1<br>展位号                                                                                                    | 5 16:11 (<br>: 8 | 〔周四)       |
|      |           | 请等待审                                                                                                    | 审核               |            |

5.预约成功后, 经办人员后台审核该申请。审核成功后, 会以短信形式发送该展位的激活码至单位主参会人的手机; 单位也可以在【招聘会预订审核结果】功能中查看所预约的 招聘会的审核结果。

| 单位中心    职   | 位管理   | 简历管理    找人才                 | 招聘会 信息反     | 馈    | 負 ⑦ 退           |
|-------------|-------|-----------------------------|-------------|------|-----------------|
| □ 单位招聘会预定   | Ⅰ 招聘  | 会预定审核结果                     |             |      |                 |
| 招聘会预定审核结果   | 月期会名和 | 8:                          | 聘会类型:       |      | Q 宣询(Q) 🛛 清屏(A) |
| 晶 管理招聘会职位   | 序号 ≑  | 招聘会名称                       | 招聘会地址       | 审核状态 | 操作              |
| ☑ 收到招聘会简历   | 1     | 测试6.28                      | 江苏省南京市鼓楼街5号 | (未审核 | Q. 查看】撤销        |
| ☑ 招聘会参加情况统ì | 2     | 网络测628                      |             | 末审核  | 오 査者 嚴 撤 街      |
|             | 3     | 测试6.28                      | 江苏省南京市鼓楼街5号 |      | Q 查看 撤销         |
|             | 4     | 高校非固定会场招聘                   | 南京中医药大学体育馆  | 审核通过 | Q 查看 回热 撤销      |
|             | 5     | "成就梦想,赢在职场"综合性人力资源<br>网络招聘会 |             | 未审核  | Q 査看 撤销         |

# 1.15 招聘会预订审核结果

#### 1.15.1 功能说明

对单位预约招聘会的结果进行展示,审核通过将扣除 10个单位积分,审核不通过不扣分;单位还可自主撤销此 次报名,主动撤销系统将返还5个单位积分。

## 1.15.2 操作步骤

1.对于招聘会预约信息,点击相应操作栏中的【查看】 按钮,弹出相对应的预约审核详情页面。

⑤ 江苏省智慧就业云平台

| 单位中心             | 职位管理    | 简历管理     | 找人才 | 招聘会    | 信息反馈  |                   | ф 🖓 и       |
|------------------|---------|----------|-----|--------|-------|-------------------|-------------|
| □ 单位招聘会预定        | Ⅰ招聘     | 曹会预定审核结果 | Ę   |        |       |                   |             |
| 日 招聘会预定审核        | 结果 招聘会名 | ;称:      |     | 招聘会类型: |       | v د 🕯             | 玽(Q) 🛛 清屏(A |
| 品 管理招聘会职位        | 序号 💲    | 招聘会名称    |     | 展位编号   | 举办方式  | 招聘会召开时1 操作        |             |
| ☑ 收到招聘会简历        | 1       | 测试6.28   |     | 2      | 现场招聘会 | 2021-07-15 1      | 查看 撤销       |
| ☑ 招聘会参加情况        | 统计 2    | 测试6.28   |     | 8      | 现场招聘会 | 2021-07-15 1( 🤇 🔍 | 查看 撤销       |
|                  | 3       | 网络测628   |     |        | 网络招聘会 | 2021-08-11 1( 🤇   | 查看 撤销       |
|                  | 4       | 测试6.28   |     | 1      | 现场招聘会 | 2021-07-15 1( 🔍   | 查看」撤销       |
|                  | 5       | 高校非固定会场报 | 聘   | A20    | 现场招聘会 | 2021-07-31 1; 🔍   | 查看 回执 撤销    |
| Þ °, 🙂 🎐 📟 🚑 🕇 🔛 | _       |          |     |        |       |                   |             |

| ⑤ 江苏省智慧      | 预约审核信息详情 |        |          |                     | Х        |                 |
|--------------|----------|--------|----------|---------------------|----------|-----------------|
| 单位中心职位       | 招聘会名称:   | 测试6.28 | 招聘会预约时间: | 2021-07-01 17:59:59 |          | ↓ ⑦ 退出          |
|              | 预约入场时间:  |        | 预约离场时间:  |                     |          |                 |
| □ 单位招聘会预定    | 展位编号:    | 2      | 审核结果:    | 待审核                 |          |                 |
| 12 招聘会预定审核结果 | 审核说明:    |        |          |                     |          | Q 查询(Q) 圆 清屏(A) |
| 品 管理招聘会职位    |          |        |          |                     |          | 操作              |
| ☑ 收到招聘会简历    |          |        |          |                     | 11       | Q 香香 微約         |
| ☑ 招聘会参加情况统计  | 单位参会人信息  |        |          |                     |          |                 |
|              | 序号 👙     | 参会人员姓名 | 公民身份号码   | 联                   | 主参<br>会人 | Q 查看 撤销         |
|              | 1        | -      |          | 133                 | 是        | Q 查看 撤销         |
|              |          |        |          |                     |          |                 |

2.单位在招聘会报名时间截止前可【撤销】本单位本场招聘会的预约请求。

| ⑤ 江苏省智慧              | 就业云马  | 平台       |     |     |      |       |               |                  |
|----------------------|-------|----------|-----|-----|------|-------|---------------|------------------|
| 单位中心    职位           | 管理    | 简历管理     | 找人才 |     | 招聘会  | 信息反馈  |               | <b>众 ⑦ 退出</b>    |
| ]] 单位招聘会预定           | Ⅰ 招聘会 | 会预定审核结果  | R   |     |      |       |               |                  |
| 2 招聘会预定审核结果          | 招聘会名称 | i [      |     | 招聘会 | 类型:  |       |               | Q 查询(Q) [8 清屏(A) |
| 品 管理招聘会职位            | 序号 💲  | 招聘会名称    |     |     | 展位编号 | 举办方式  | 招聘会召开时        | 操作               |
| ▶ 收到招聘会简历            | 1     | 测试6.28   |     |     | 2    | 现场招聘会 | 2021-07-15 1( | Q 查看 微街          |
| 2 招聘会参加情况统计          | 2     | 测试6.28   |     |     | 8    | 现场招聘会 | 2021-07-15 1( | Q 查看 撤销          |
|                      | 3     | 网络测628   |     |     |      | 网络招聘会 | 2021-08-11 1( | Q 查看 撤销          |
|                      | 4     | 测试6.28   |     |     | 1    | 现场招聘会 | 2021-07-15 1( | Q 查看 撤销          |
| <b>3</b> • • • • • • | 5     | 高校非固定会场报 | 召聘  |     | A20  | 现场招聘会 | 2021-07-31 1: | Q 查看 回执 撤销       |

3.审核通过的线下招聘会预约信息,点击【回执】按钮, 跳转进去回执页面,显示本单位参加本场招聘会的回执信 息;点击页面上的【打印】按钮,可打印回执;点击【导出 PDF】按钮,回执将以PDF格式下载到本地电脑。

| 甲位甲心 职位                                                                                                    | 管理                                                                                                    | 简历管理                                                                  | 找人才                                                     | 招聘会                            | 信息反馈                                            |                                                                                                    | ¢ (?                                                                                                    |
|----------------------------------------------------------------------------------------------------|----------------------------------------------------------------------------------------------------|-----------------------------------------------------------------------|---------------------------------------------------------|--------------------------------|-------------------------------------------------|----------------------------------------------------------------------------------------------------|----------------------------------------------------------------------------------------------------|
| 19 单位初期个预定                                                                                                   | 招聘:                                                                                                    | 会预定审核结果                                                               |                                                         |                                |                                                 |                                                                                                    |                                                                                                    |
| 2 招聘会预定审核结果                                                                                                  | 切油本夕約                                                                                                    |                                                                       |                                                         | 刀脯へ送刑。                         |                                                 |                                                                                                    | (内) 同時                                                                                                    |
| 品 管理招聘会职位                                                                                                    | □時云白机                                                                                                    | 招聘会名称                                                                 |                                                         | ロ時云天至·<br>屋位編早                 | 举办方式                                            | 招聘会召开时,指                                                                                            |                                                                                                    |
| ☑ 收到招聘会简历                                                                                                    | 1                                                                                                    | 测试6.28                                                                |                                                         | 2                              | 现场招聘会                                           | 2021-07-15 1(                                                                                       | 0 杏石 岗结                                                                                                    |
| ☑ 招聘会参加情况统计                                                                                                  | -                                                                                                    | 300-4 c 20                                                            |                                                         |                                |                                                 | 2021 07 15 14                                                                                       |                                                                                                    |
|                                                                                                    | 2                                                                                                    | /ggp.0.20                                                             |                                                         | 0                              | 现他们時去                                           | 2021-07-13 1                                                                                        |                                                                                                    |
|                                                                                                    | 3                                                                                                    | 网络测628                                                                |                                                         |                                | 网络招聘会                                           | 2021-08-11 1                                                                                        | Q 查看 撤销                                                                                                    |
|                                                                                                    | 4                                                                                                    | 测试6.28                                                                |                                                         | 1                              | 现场招聘会                                           | 2021-07-15 1(                                                                                       | Q 查看 撤销                                                                                                    |
|                                                                                                    | 5                                                                                                    | 高校非固定会场招                                                              | 聘                                                       | A20                            | 现场招聘会                                           | 2021-07-31 1:                                                                                       | Q 查看 回热 箍                                                                                                    |
| 单位中心职位管                                                                                                    | <b>祝业女</b> -                                                                                                    | ► □ 简历管理                                                              | 找人才                                                     | 招聘会                            | 信息反馈                                            |                                                                                                    | ¢                                                                                                    |
| 单位中心职位                                                                                                    | <b>祝业去</b> -                                                                                                    | 简历管理                                                                  | 找人才                                                     | 招聘会                            | 信息反馈                                            |                                                                                                    | ф ?<br>ла !                                                                                                    |
| 单位中心 职位<br>单位中心 职位<br>王线科技股份有限<br>贵单位预订的招聘会展位已线                                                              | <b>秋 业 ス -</b><br>管理<br>公司:<br>2主の方确认,                                                                                                    | ★ 日 简历管理 相关信息见下表:                                                     | 找人才                                                     | 招聘会                            | 信息反馈                                            |                                                                                                    | © ل<br>۱۳                                                                                                    |
| 单位中心 职位<br>单位中心 职位<br>王线科技股份有限。<br>贵单位预订的招聘会展位已。<br>招聘会名称                                                    | <b>秋 业 ス -</b><br>管理<br>公司:<br>                                                                                                    | ● □ 简历管理 相关信息见下表:                                                     | <u> 找人才</u><br>参                                        | 招聘会                            | 信息反馈                                            | <b>参</b> 众人                                                                                         | <ul> <li>①</li> <li>①</li> <li>①</li> <li>①</li> <li>①</li> <li>①</li> <li>②</li> <li>②</li> <li>①</li> <li>②</li> <li>②</li> <li>①</li> <li>②</li> <li>③</li> <li>②</li> <li>③</li> <li>③</li> <li>③</li> <li>③</li> <li>③</li> <li>③</li> <li>③</li> <li>③</li> <li>③</li> <li>③</li> <li>③</li> <li>③</li> <li>③</li> <li>③</li> <li>③</li> <li>③</li> <li>③</li> <li>④</li> <li>④</li> <li>③</li> <li>④</li> <li>④</li> <li>④</li> <li>④</li> <li>④</li> <li>④</li> <li>④</li> <li>④</li> <li>④</li> <li>④</li> <li>●</li> <li>●</li></ul> |
| 单位中心 职位<br>单位中心 职位<br>至线科技股份有限;<br>责单位预订的招聘会景位已经<br>招聘会名称<br>高校非固定会场招                                        | <b>秋 业 ス -</b><br>管理<br>公司:<br><sup>2</sup><br><sup>2</sup><br><sup>2</sup><br><sup>2</sup><br><sup>2</sup><br><sup>2</sup><br><sup>2</sup><br><sup>2</sup>                                                                                                    | 1日本の目的では、1000円であります。 1日本の目前の目前の目前の目前の目前の目前の目前の目前の目前の目前の目前の目前の目前の      | 找人才<br>参:<br>12:36:00                                   | 招聘会<br>会回执<br><sub>商京</sub>    | 信息反馈                                            |                                                                                                    | ① ⑦ 打印 3 目前 4                                                                                                    |
| 单位中心 职位有<br>至线科技股份有限;<br>贯单位预订的招聘会展位已结<br>招聘会名称<br>高校非固定会场招                                                  | <b>秋 业 ス -</b><br>管理<br>公司:<br>そ主の方確认,<br>聘                                                                                                    | ●日 简历管理 相关信息见下表: BJF 2021-07-31                                       | 找人才<br>参:<br>12:36:00                                   | 会回执                            | 信息反馈 態点 公共人力资<br>定                              | 参会人           胡女士           源矾构(盖章)           月日                                                    | く<br>打 印<br>一<br>、<br>一<br>、<br>の<br>、<br>、<br>の<br>、<br>、<br>、<br>、<br>、<br>、<br>、<br>、<br>、<br>、<br>、<br>、<br>、                                                                                                    |
| 单位中心 职公律<br>单位中心 职公律<br>王线科技股份有限;<br>责单位预订的招聘会展位已经<br>招聘会名称<br>高校非固定会场招帮<br>本单位承诺,所提供的招聘者                    | <ul> <li>秋山エス・</li> <li>         ・・</li> <li>         ・・</li> <li>         ・・</li> <li>         ・</li> <li>         ・<!--</td--><td>市日 简历管理 相关信息见下表: BJF 2021-07-31 信息真实准确有效, f</td><td><b>找人才</b> 参 12:36:00</td><td>招聘会<br/>会回执<br/>南京</td><td><b>信息反馈</b><br/>地点<br/>公共人力资<br/>年<br/>曲用, 录用流程严格道·</td><td>参会人           胡女士           源明构(盖章)           月           日           守国家规定的各项法律說</td><td>① ② 打印 ③</td></li></ul> | 市日 简历管理 相关信息见下表: BJF 2021-07-31 信息真实准确有效, f                           | <b>找人才</b> 参 12:36:00                                   | 招聘会<br>会回执<br>南京               | <b>信息反馈</b><br>地点<br>公共人力资<br>年<br>曲用, 录用流程严格道· | 参会人           胡女士           源明构(盖章)           月           日           守国家规定的各项法律說                   | ① ② 打印 ③                                                                                                    |
| 单位中心 职公会 单位中心 职公会 王线科技服份有限:<br>责单位预订的招聘会展位已经 招聘会名称 高校非固定会场招引 本单位承诺,所提供的招聘等 备注:请于招聘会当日12.36 感谢您的支持和参与         | (秋山江云-<br>會理) 公司: 2主力方确认, 傳 单位信息和岗位 -12:36(签到時                                                                                                    | T口<br>简历管理<br>相关信息见下表:<br>2021-07-31<br>(信息真实准确有效, 子<br>(信息真实准确有效, 子) | <b>找人才</b><br>参<br>12:36:00<br>四階过程中対个人不可<br>和厳公童的《参会回  | 招聘会 会回执 前京 以任何形式改取任何 执》自行前往招聘会 | 信息反馈 他点 此前日前日前日前日前日前日前日前日前日前日前日前日前日前日前日前日前日前日前日 | 参会人           胡女士           源机构(盖室)           月日           守国家规定的各项法律;           :(盖章)           月日 | ↓ ② 打印 ■                                                                                                    |
| 单位中心 职位有<br>主线科技股份有限/<br>责单位预订的招聘会展位已经<br>招聘会名称<br>高校非国定会场招<br>本单位承诺,所提供的招聘部<br>督註: 请于招聘会当日1236<br>感谢您的支持和参与 | (秋日にスペー<br>管理<br>公司:<br>き主の方确认,<br>き主の方确认,<br>単<br>単位信息和岗位                                                                                                    | ★ 日 简历管理 相关信息见下表: 时 96 97 98 98 10) 汽本人身份证和                           | <b>找人才</b><br>参<br>12:36:00<br>副院过程中対个人不可<br>加益公室的(参会回) | 招聘会 会回执 病京 以任何形式改取任何 执》自行前往招聘会 | 信息反馈                                            | 参会人       胡女士       湯和梅(蓋章)       月日       守国家规定的各项法律》       ((盖章))       月日                        | ↓ ② 打印 ■                                                                                                    |

## 1.16 管理招聘会职位

#### 1.16.1 功能说明

对参加的每场招聘会的招聘职位进行管理。 1.16.2 操作步骤

1.点击【管理招聘会职位】按钮,弹出管理招聘会职位页面。

| 単位中心                                                                                                    | 职位管理                                                                                            | 简历管理                                           | 找人才                                     | 招聘会   | 信息反馈                                                                                                    |                                                                                                    | û 🤉 🔋                   |
|----------------------------------------------------------------------------------------------------|-------------------------------------------------------------------------------------------------|------------------------------------------------|-----------------------------------------|-------|----------------------------------------------------------------------------------------------------|----------------------------------------------------------------------------------------------------|-------------------------|
| <ul> <li>単位招聘会预</li> </ul>                                                                                  | 淀   管理                                                                                          | <b>胆招聘会职位</b>                                  |                                         |       |                                                                                                    |                                                                                                    |                         |
| 日 招聘会预定审                                                                                                    | 核结果 招聘会名                                                                                        | 称:                                             | 招聘                                      | 唐会类型: |                                                                                                    | Q 首词(0)                                                                                             | □ 清屏(A)                 |
| ♣ 管理招聘会职                                                                                                    | 1 序号 ≑                                                                                          | 招聘会名称                                          |                                         | 展位编号  | 招聘会召开时间                                                                                                    | 操作                                                                                                  |                         |
| ☑ 收到招聘会简 ☑ 招聘合参加情                                                                                           | )历<br>1                                                                                         | "成就梦想,赢<br>网络招聘会                               | <b>征职场</b> "综合性人力资源                     |       | 2021-07-28 11:28:00至2021-07                                                                                                    | -31 11:28:( 🔍 管理間                                                                                   | 時会职位                    |
|                                                                                                    | 2                                                                                               | 招聘招聘                                           |                                         | A1    | 2021-06-09 16:50:00至2021-06                                                                                                    | -09 17:00:( 🤇 管理問                                                                                   | 時会职位                    |
|                                                                                                    |                                                                                                 | VT TT (ARD II A (                              |                                         |       |                                                                                                    |                                                                                                    |                         |
|                                                                                                    | 3                                                                                               | 江办看职业/P2<br>合性招聘会                              | 绍中心2021年5月26日综                          | 5     | 2021-07-01 09:00:00至2021-07                                                                                                    | -15 11:30:( 🤍 管理網                                                                                   | 特会职位                    |
| ⑤ 江苏省                                                                                                    | 34                                                                                              |                                                | 绍中心2021年5月26日综<br>性招聘会                  | 5     | 2021-07-01 09:00:00至2021-07<br>2021-07-15 08:30:00至2021-07                                                                              | -15 11:30:1 Q 管理语<br>-28 11:18:1 Q 管理语                                                              | 特会职位                    |
| 5 江苏省<br><sup>単 招聘会职位</sup>                                                                                 | 3<br>4<br>智慧就业云                                                                                 | 1.54目前型2月<br>合性相時会<br>人民公园综合<br>平台             | 昭中心2021年5月26日综<br>性招聘会                  | 5     | 2021-07-01 09:00:00至2021-07<br>2021-07-15 08:30:00至2021-07                                                                              | -15 11:301 Q 管理招<br>-28 11:181 Q 管理招<br>Q 查導(Q) 図 編研                                                | 精会职位<br>精会职位<br>(A) X 退 |
| ③ 江苏省 ④ <sup>4</sup> <sup>200</sup> <sup>200</sup> <sup>200</sup>                                           | 3<br>4<br>智慧就业云<br>2:<br>招聘会名称                                                                  | 1.5 有新型27<br>合性招聘会<br>人民公園综合<br>平台             | 招中心2021年5月26日续<br>性招聘会<br>招聘会职位         | 5     | 2021-07-01 09:00:00至2021-07<br>2021-07-15 08:30:00至2021-07<br>死走时间 ÷                                                                    | -15 11:302 Q 管理语<br>-28 11:182 Q 管理语<br>Q 查询(Q) 团 编辑<br>操作                                          | 時会現位<br>時会現位<br>(A) × 退 |
| <ul> <li>5) 江苏省</li> <li>第時金融位</li> <li>第時金融位</li> <li>第時</li> <li>第時</li> <li>第</li> <li>1</li> </ul>      | 3<br>4<br>4<br>智慧就业云<br>記<br>記<br>語<br>会名称<br>"成家梦想, 高在記<br>资源网络招聘会                             | 1.5 角部型27<br>合性招聘会<br>人民公園综合<br>平台             | 招中心2021年5月26日续<br>住招聘会<br>招聘会职位<br>财务顾问 | 5     | 2021-07-01 09:00:00至2021-07<br>2021-07-15 08:30:00至2021-07<br>2021-07-15 08:30:00至2021-07                                               | -15 11:30( Q 管理码<br>-28 11:18( Q 管理码<br>Q 查询(Q) ] 図 清研<br>进作<br>                                    |                         |
| <ul> <li>3 江苏省</li> <li>単 招聘会報位</li> <li>● 活動</li> <li>● 滞号</li> <li>□ 1</li> <li>品</li> <li>○ 2</li> </ul> | 3<br>4<br>4<br>名<br>智慧就业云<br>2:<br>1部時会名称<br>1/成家芽想, 高在目<br>2)原网络記録会<br>1/成家芽想, 高在目<br>2)原网络記録会 | 1.5 角部型27<br>合性泪除会<br>人民公園综合<br>平 <b>台</b><br> | 昭中心2021年5月26日综<br>住記聴会                  | 5     | 2021-07-01 09:00:00至2021-07<br>2021-07-15 08:30:00至2021-07<br>2021-07-15 08:30:00至2021-07<br>第5定時1间 :<br>2021-06-11 04<br>2021-06-11 04 | -15 11-30. ( - 管理)<br>-28 11:18. ( - 管理)<br>-28 查導(Q) ( - 富 湯研<br>-28 查導(Q) ( - 富 湯研<br>-28 查導(Q) ( | 第会報役 (A) X 提 (A) A)     |

2.点击【添加】按钮, 弹出添加职位页面, 选中要添加 的职位, 点击页面下方的【添加】按钮即可, 添加成功后添 加职位页面关闭。

| 6       | 江苏省智   | 慧就业云平台                       | ý v <sup>ar</sup> |                      |                            |                   |
|---------|--------|------------------------------|-------------------|----------------------|----------------------------|-------------------|
| 单       |        |                              |                   |                      | Q 查询(Q) 🛛 🛛 湖开(A           | ) <sup>×</sup> 退出 |
| C       | 序号     | 招聘会名称                        | 招聘会职位             | 预定时                  | 1间 ↓ 操作                    |                   |
| C.      | 1      | "成就梦想,嬴在职场"综合性人力<br>资源网络招聘会  | 财务顾问              | 2021-                | 06-11 04            宣      | A)                |
| a<br>⊻  | 2      | "成就梦想,嬴在职场"综合性人力<br>资源网络招聘会  | 销售工程师             | 2021-                | 06-11 04 查看 i 删除           |                   |
| <u></u> | 3      | "成就梦想,赢在职场"综合性人力<br>资源网络招聘会  | 销售代表              | 2021-                | 06-11 04                   |                   |
|         |        |                              |                   | 共3                   | 条数据 〈 1 〉 5条/页             | V                 |
|         |        | 4 人民公园综合性                    | 招聘会               | 2021-07-15 08:30:003 | 2021-07-28 11:18:1 🔍 管理招聘会 | 职位                |
| 6       | 江苏省智   | 慧就业云平台                       | ¥                 | A                    |                            | h.                |
| 单       |        |                              | 请输入               | 职位名称关键字进行搜索          | 搜索                         | X<br>退出           |
|         | ■ 序号   | 职位名称                         | 工作地点              | 操作时间                 | ÷                          |                   |
| C       | 1      | 美容美发                         | 安徽省/芜湖市           | 2021-06-1            | 1 14:09:49                 |                   |
| D       | 2      | 职业介绍测试                       | 江苏省/无锡市/惠山区       | 2021-06-1            | 1 14:09:49                 | <b>N</b>          |
| å       | З      | 森林经营和管护人员                    | 北京市/市辖区           | 2021-06-1            | 1 14:09:49                 |                   |
|         | 4      | 作物种子(苗)繁育生产人员                | 广东省/深圳市           | 2021-06-1            | 1 14:09:49                 |                   |
| 2       | 5      | 采购人员                         | 浙江省/杭州市           | 2021-06-1            | 1 14:09:49                 |                   |
|         | 选中1条记录 |                              |                   | 共6条数据 < 1 2          | → 5余/页 ◇ 靴至                |                   |
| 6       | 江苏省智   | P慧就业云平台                      | ● 添加成功            | )                    |                            | 1.                |
| 单       | 招聘会职位: |                              |                   |                      | (Q 直询(Q) 🚦 清屏(ノ            | A) X 退出           |
|         | 🗵 添加   |                              |                   |                      |                            |                   |
| C       | 序号     | 招聘会名称                        | 招聘会职位             | 预定                   | 时间 💲   操作                  |                   |
| E.      | 1      | "成就梦想,嬴在职场"综合性人力<br>资源网络招聘会  | 财务顾问              | 202                  | 1-06-110 查看 i 删除           | (A)               |
| R       | 2      | "成就梦想,赢在职场"综合性人力<br>资源网络招聘会  | 销售工程师             | 202                  | 1-06-110 直看 i 删除           |                   |
| ~       | 3      | "成就梦想,赢在职场"综合性人力"<br>资源网络招聘会 | 销售代表              | 202                  | 1-06-110 查看 i 删除           |                   |
|         | 4      | "成就梦想,嬴在职场"综合性人力<br>资源网络招聘会  | 森林经营和管护人员         | 202                  | 1-06-110 查看 ; 删除           |                   |
|         |        |                              |                   | 共4                   | 条数据 < 1 > 5条/3             | ĘΥ                |

3.在管理招聘会职位页面,点击【查看】按钮,弹出职位详情页面;点击【删除】按钮,该职位信息从列表中删除。

| <u>م</u> ت <del>ب</del> | 职位信息查:      | E .         |      |           |   |
|-------------------------|-------------|-------------|------|-----------|---|
|                         | 即位名称        | 财务顾问        | 工作地点 | 南京市雨花台区   |   |
| 招聘会問                    | <u>招聘职业</u> | 财务顾问        | 招聘人数 | 1000      |   |
| • 汤                     | 加工作性质       | 全职 兼职 实习    | 招应届生 | 否是        |   |
| 序号                      | 工作年限        | 3-4年 🗸      | 年齡范围 | 18 ~ 35   |   |
|                         | 薪资类型        | 月薪          | 薪资范围 | 5000-7000 |   |
| - E 1                   | 学历要求        | 硕士研究生       |      |           |   |
| 2<br>2                  | 专业要求        | 1           |      |           |   |
| 3                       | 职位描述        | 1           |      |           |   |
| 4                       |             |             |      |           | h |
|                         | 用工形式        | 合同制 劳务派遣 其他 | 是否急聘 | 否 是       |   |
|                         | ₩±0+12      |             |      |           |   |

# 1.17 收到招聘会简历

1.17.1 功能说明

管理招聘会收到的简历。对于收到的简历来源包含两部 分:(1)、线下招聘会现场投递的简历;(2)在"江苏省 智慧就业云平台"网站上的招聘会详情页中投递的简历。 1.17.2 操作步骤

1.点击【管理招聘会简历】按钮,弹出页面。

| 单位中心职位                                          | 管理    | 简历管理     找人才                 | 招聘会   | 信息反馈  | ↓ ⑦ 退                        |
|-------------------------------------------------|-------|------------------------------|-------|-------|------------------------------|
| 一 单位招聘会预定                                       | 收到    | 召聘会简历                        |       |       |                              |
| 2 招聘会预定审核结果                                     | 招聘会名称 | :: 招聘                        | 詩会类型: |       | ○ 查询(Q) □ 清屏(A)              |
| 品 管理招聘会职位                                       | 序号 ≑  | 招聘会名称                        | 展位编号  | 举办方式  | 招聘会召开时间 操作                   |
| <ul><li>☑ 收到招聘会简页</li><li>☑ 招聘会参加情况统计</li></ul> | 1     | "成就梦想,赢在职场"综合性人力资源<br>网络招聘会  |       | 网络招聘会 | 2021-07-28 11:28 🤍 管型招聘会简历   |
|                                                 | 2     | 招聘招聘                         | Al    | 现场招聘会 | 2021-06-09 16:50 《管理招聘会简历    |
|                                                 | 2     | 招聘招聘<br>汀苏省职业介绍中小2021年5月26日续 | Al    | 现场招聘会 | 2021-06-09 16:50 ( 管理) 間時会简历 |

| 意向行业:<br>年龄: | 意向职(<br>- 工作年)      | 立:<br>限: |                | ▽ 学历: |                   |
|--------------|---------------------|----------|----------------|-------|-------------------|
|              |                     |          |                |       | 옥 查询(Q) 🛛 🗟 清屏(A) |
| 招聘会名称        | 召开时间                | 姓名       | 意向行业           | 意向职位  | 4 操作              |
| 招聘招聘         | 2021-06-09 16:50:00 |          | 软件和信息技<br>术服务业 | 销售代表  | 2 🤇 直有简历 🖾 面試激約   |

2.在弹出的页面,点击【查看简历】按钮,跳转到简历 详情页面;简历详情页面,点击【打印】按钮,可打印简历, 点击【导出 PDF】,简历将以 PDF 格式下载到本地电脑。

|                                        |                               | 意向职                                    | 位:                       |                      |                    |                                      | Х                    |
|----------------------------------------|-------------------------------|----------------------------------------|--------------------------|----------------------|--------------------|--------------------------------------|----------------------|
| 年龄:                                    |                               | - 工作年                                  | 限:                       |                      | ∨ 学历:              | 0. 查询(0)                             |                      |
| C 日 招聘                                 | 会名称                           | 召开时间                                   | 姓名                       | 意向行业                 | 意向职位               | · 操作                                 |                      |
| 日日日日日日日日日日日日日日日日日日日日日日日日日日日日日日日日日日日日日日 | 招聘                            | 2021-06-09 16:50:00                    |                          | 软件和信息技<br>术服务业       | 销售代表               | Q 查看籲历                               | 2 面试滋约               |
| 2                                      |                               |                                        |                          | _                    | 共1条                | 数据 < 1                               | 10 条/页 \             |
|                                        |                               | 台性招聘会                                  |                          |                      |                    | _                                    | □ 删除(D)              |
|                                        | 4                             | 人民公园综合性招聘会                             |                          |                      |                    |                                      |                      |
|                                        |                               | A the difference over contrasted \$ to | C.                       |                      | 现场招聘会              | 2021-07-15 08:30                     | Q. 管理招聘会简历           |
|                                        |                               |                                        | 5                        |                      | 现场招聘会              | 2021-07-15 08:30<br>打印               | Q 管理招聘会简历<br>导出PDF ☆ |
| 江苏省智慧就业云平                              | <sup>z</sup> దwww.js365job.co | m1-1_2021/6/11下午5:22#                  | 07                       |                      | 现场招聘会              | 2021-07-15 08:3(<br>47 ft)           | Q 管理招聘会简历<br>导出PDF ☆ |
|                                        | <sup>2</sup> 台www.js365job.co | m1-1_2021/6/11下午5:22:<br>新森            | 07<br>TEDS BERGES        | section<br>solution  | 现场招聘金<br>Li@qq.com | 2021-07-15 08-3(<br>17 ft)<br>17 ft) |                      |
| 江苏省智慧政业之平                              | *曾www.js365job.co             | m1-1_2021/6/11Т-4+5:22:<br>.бтх        | 07<br>Tubinten<br>virmes | star file<br>sob com | 聚烯品酶会<br>↓@qq.com  | 2021-07-15 08-3(<br>77 ED)           |                      |

3.在弹出的页面,点击【面试邀约】,弹出面试邀请页 面,填写完毕,点击提交,该简历的【面试邀约】按钮置灰, 同时该简历用户收到来自此公司的面试邀约。

| #2:       .                                                                                                    |
|----------------------------------------------------------------------------------------------------|
|                                                                                                    |
| 1989       2021-06-09 155000       WHENDBERK       10 MICHANDBERK       10 MICHANDBERK         #1 SHNR       1       A SCHEMBERK       RUMBERK       2021-07-50 GK       10 MICHANDBERK         #1 SHNR       1       A SCHEMBERK       RUMBERK       2021-07-50 GK       1 MICHANDBERK         #1 SHNR       1       A SCHEMBERK       RUMBERK       2021-07-50 GK       1 MICHANDBERK         #1 SHNR       1       A SCHEMBERK       RUMBERK       2021-07-50 GK       1 MICHANDBERK         #1 SHNR       1       A SCHEMBERK       RUMBERK       2021-07-50 GK       1 MICHANDBERK         #1 SHNR       1       A SCHEMBERK       I MICHANDBERK       I MICHANDBERK <t< th=""></t<>                                                                                                    |
|                                                                                                    |
|                                                                                                    |
| 4       ABUSHIGHT         4       ABUSHIGHT         BISTRIFF       SUBLEME         BISTRIFF       SUBLEME         BISTRIFF       SUBJECT         BISTRIFF       SUBJECT         BISTRIFF       SUBJECT         BISTRIFF       SUBJECT         BISTRIFF       SUBJECT         BISTRIFF       SUBJECT         BISTRIFF       SUBJECT         BISTRIFF       SUBJECT         BISTRIFF       SUBJECT         BISTRIFF       SUBJECT         BISTRIFF       SUBJECT                                                                                                    |
| 4       人民公開会会性招聘金       現時日課金       2021 07.15 0.0.1       (************************************                                                                                                    |
| Sinda Sin       X         Sinda Sin       X         Si                                                                                                    |
|                                                                                                    |
| 第時行望:       * 新武形式:       · · · · · · · · · · · · · · · · · · ·                                                                                                    |
| · · · · · · · · · · · · · · · · · · ·                                                                                                    |
| 福時       ・联系人姓名:       ・・・・・・・・・・・・・・・・・・・・・・・・・・・・・・・・・・・・                                                                                                    |
| 1 招聘#       * 面试开始时间:       □       □       □       □       □       □       □       □       □       □       □       □       □       □       □       □       □       □       □       □       □       □       □       □       □       □       □       □       □       □       □       □       □       □       □       □       □       □       □       □       □       □       □       □       □       □       □       □       □       □       □       □       □       □       □       □       □       □       □       □       □       □       □       □       □       □       □       □       □       □       □       □       □       □       □       □       □       □       □       □       □       □       □       □       □       □       □       □       □       □       □       □       □       □       □       □       □       □       □       □       □       □       □       □       □       □       □       □       □       □       □       □       □       □       □       □                                                                                                    |
| * 面试集UFI9:       ●         面试说明:       ●         面试说明:       ●         ●       面试说明:         ●       面试说明:         ●       面试说明:         ●       面试说明:         ●       面试说明:         ●       面试说明:         ●       面试验:         ●       面试验:         ●       面前日:         ●       面前日:         ●       面前日:         ●       面前日:         ●       面前日:         ●       日(中国:         ●       日(中国:         ●       日(中国:         ●       日(中国:         ●       日(中国:         ●       日(中国:         ●       日(中国:         ●       日(中国:         ●       日(中国:         ●       日(中国:         ●       日(中国:         ●       日(日(日)         ●       日(日)         ●       日(日)         ●       日(日)         ●       日(日)         ●       日(日)         ●       日(日)         ●       日(日)         ●       ●                                                                                                    |
|                                                                                                    |
| 取消 確定                                                                                                    |
| C 1998年31     C 1998年31     C 1998     C 1998     C 1998     C 1998     C 1998     C 1998     C 1998     C 1998     C 1998     C 1998     C 1998     C 1998     C 1998     C 1998     C 199     C 1998     C 1998     C 1998     C 1998     C 1998     C 1998     C 1998     C 1998     C 1998     C 1998     C 1998     C 1998     C 199     C 1998     C 1998     C 1998     C 1998     C 1998     C 1998     C 1998     C 1998     C 199     C 1998     C 1998     C 1998     C 199     C 199     C 19 |
| 第時行业:       意向职位:         年龄:       -         工作年限:       学历:          工作年限:          工作年限:          工作年限:          工作年限:          工作年限:          工作年限:          工作年限:          工作年限:          工作年限:          工作年限:          工作年限:          日期会合称:          翌向行业          夏向町山          夏向町山          夏向町山          夏向町山                                                                                                    |
| 意向盱位:     意向职位:       年龄:     工作年限:       工作年限:     文字历:       【 直向(Q) 図 預扉(A)       招聘会名称     召开时间       姓名     意向职位       4 操作                                                                                                    |
| 年齢:     -     工作年限:     ·     ·     ·     ·     ·     ·     ·     ·     ·     ·     ·     ·     ·     ·     ·     ·     ·     ·     ·     ·     ·     ·     ·     ·     ·     ·     ·     ·     ·     ·     ·     ·     ·     ·     ·     ·     ·     ·     ·     ·     ·     ·     ·     ·     ·     ·     ·     ·     ·     ·     ·     ·     ·     ·     ·     ·     ·     ·     ·     ·     ·     ·     ·     ·     ·     ·     ·     ·     ·     ·     ·     ·     ·     ·     ·     ·     ·     ·     ·     ·     ·     ·     ·     ·     ·     ·     ·     ·     ·     ·     ·     ·     ·     ·     ·     ·     ·     ·     ·     ·     ·     ·     ·     ·     ·     ·     ·     ·     ·     ·     ·     ·     ·     ·     ·     ·     ·     ·     ·     ·     ·     ·     ·     ·     ·     ·     ·     ·     ·     ·     ·     ·                                                                                                    |
| ▲ 短時会名称   召开时间   姓名   意向行业   意向职位   4 操作                                                                                                    |
|                                                                                                    |
| 招聘招聘 2021-06-09 16:50:00 软件和信息技 销售代表 2 Q 查看简历 图 面试验的                                                                                                    |
| 木飯旁业                                                                                                    |
| 共1.祭数据 < 1 > 10.务/页 <                                                                                                    |

# 1.18 招聘会参加情况统计

#### 1.18.1 功能说明

单位人员可以对每一场招聘会的面试情况反馈,反馈内容包括收取简历数、意向人数、签约人数、招聘人数等。 1.18.2操作步骤

1.点击【反馈列表】按钮,弹出单位招聘会反馈信息页面,在该页面,点击【添加反馈】按钮,弹出面试反馈信息页面,填写完毕点击【提交】。

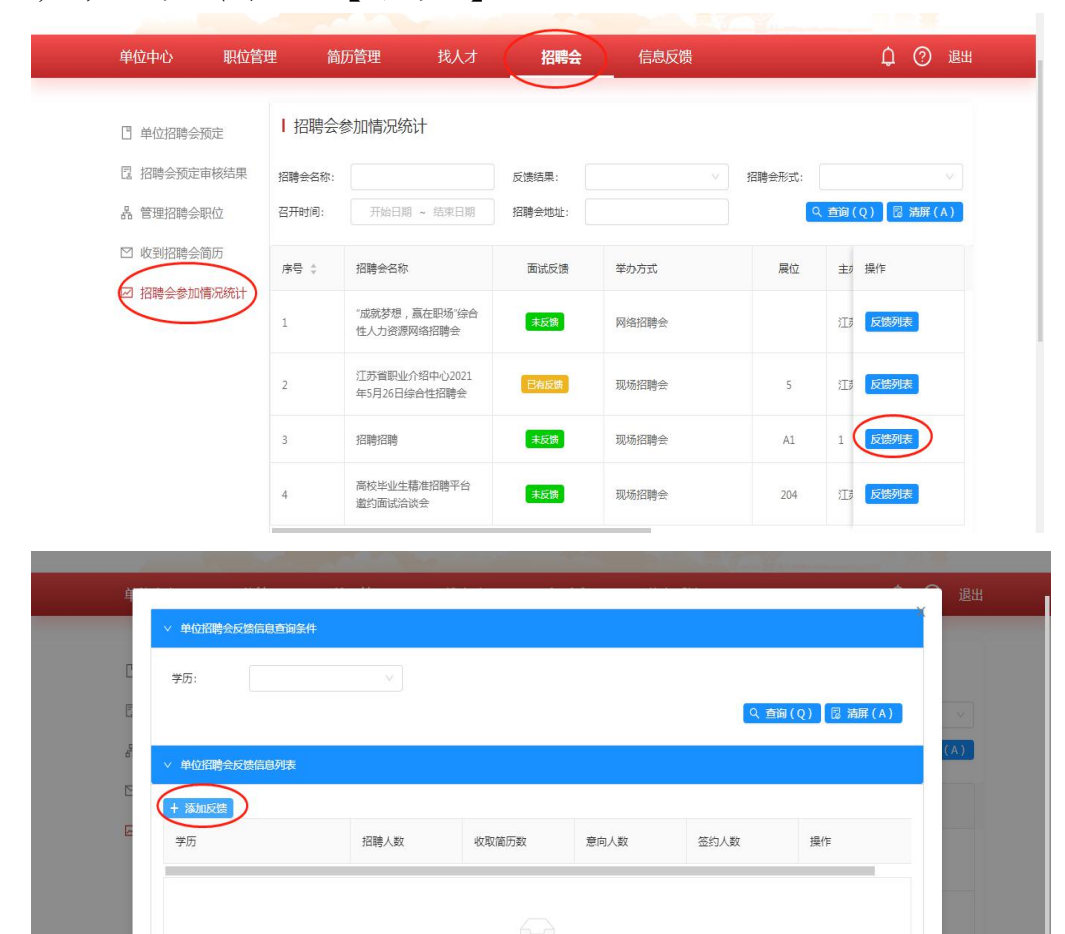

| <b>举历</b> · | > 面試反馈信息 |        |          |         |         |  |
|-------------|----------|--------|----------|---------|---------|--|
| 703.        | * 学历:    | ~      | * 收取简历数: | 现场收取简历数 | ] 清屏(A) |  |
| ✓ 单位招聘会成    | * 意向人数:  | 反馈意向人数 | *签约人数:   | 签约人数    |         |  |
| + 添加反馈      | *招聘人数:   | 招聘人数   | *联系人:    | 反馈联系人   |         |  |
| 学历          | *联系方式:   | 反馈联系方式 |          |         |         |  |
| -           | 反馈意见:    | 反馈意见   |          |         | _       |  |
|             |          |        |          |         |         |  |
|             |          | 提交     | 取消       |         |         |  |

2.在单位招聘会反馈信息页面,点击【查看】按钮,弹出面试反馈信息页面;点击【修改】按钮,弹出面试反馈信息页面;点击【修改】按钮,弹出面试反馈信息页面,可对反馈信息进行修改。

| ∨ 单位招聘会反馈                                                               | 贵信息查询条件 |      |       |      |      |              | X  |
|-------------------------------------------------------------------------|---------|------|-------|------|------|--------------|----|
| 学历:                                                                     |         | ~]   |       |      |      |              |    |
| 3.631                                                                   |         |      |       |      | C    | 、查询(Q) 😡 清屏( | A) |
|                                                                         |         |      |       |      |      |              | ~/ |
|                                                                         |         |      |       |      |      |              |    |
| ◇ 单位招聘会反馈                                                               | 告信自列夫   |      |       |      |      |              |    |
| ∨ 单位招聘会反馈                                                               | 贵信息列表   |      |       |      |      |              |    |
| <ul> <li>         单位招聘会反馈     </li> <li>         + 添加反馈     </li> </ul> | 贵信息列表   |      |       |      |      |              |    |
| <ul> <li>&gt; 单位招聘会反馈</li> <li>+ 添加反馈</li> <li>学历</li> </ul>            | 贵信息列表   | 招聘人数 | 收取简历数 | 意向人数 | 签约人数 | 操作           |    |
| <ul> <li>单位招聘会反复</li> <li>+ 添加反馈</li> <li>学历</li> </ul>                 | 贵信息列表   | 招聘人数 | 收取简历数 | 意向人数 | 签约人数 | 操作           |    |

## 1.19 单位问卷调查

1.19.1 功能说明

单位在此功能接收并填写经办人员发布的调查问卷。 1.19.2 操作步骤

1.进入【单位问卷调查】功能,在"待填写"列表,点击【填写问卷】按钮,弹出问卷填写页面,填写完毕点击提

I

# 交,该问卷进入"已填写"列表。

| 单位中心职             | 位管理 | 简历管理         | !   找人       | zt ł         | 3聘会  | 信息反馈       |            | ¢         | 退出 |
|-------------------|-----|--------------|--------------|--------------|------|------------|------------|-----------|----|
| ☑ 单位问卷调查          | 1   | 单位问卷调查       | Ì            |              |      |            |            |           |    |
| 骨 失信行为上报          |     | 待填写          | 已填写          |              |      |            |            |           |    |
| 合 活动报名结果 团 查询推送学生 |     |              |              |              |      |            | 请输入要       | 查询的内容 搜索  |    |
|                   |     | 问卷名称         | 问卷副标题        | 问卷描述         | 问卷类型 | 问卷起效时间     | 问卷失效时间     | 操作        |    |
|                   |     | 求职意向问卷<br>调查 | 求职意向问卷<br>调查 | 求职意向问卷<br>调查 | 单位问卷 | 2021-05-28 | 2021-06-30 | 填写问卷      |    |
|                   |     |              |              |              |      |            | 共1条数据 <    | 1 > 10条/页 |    |
|                   |     |              |              |              |      |            |            |           |    |

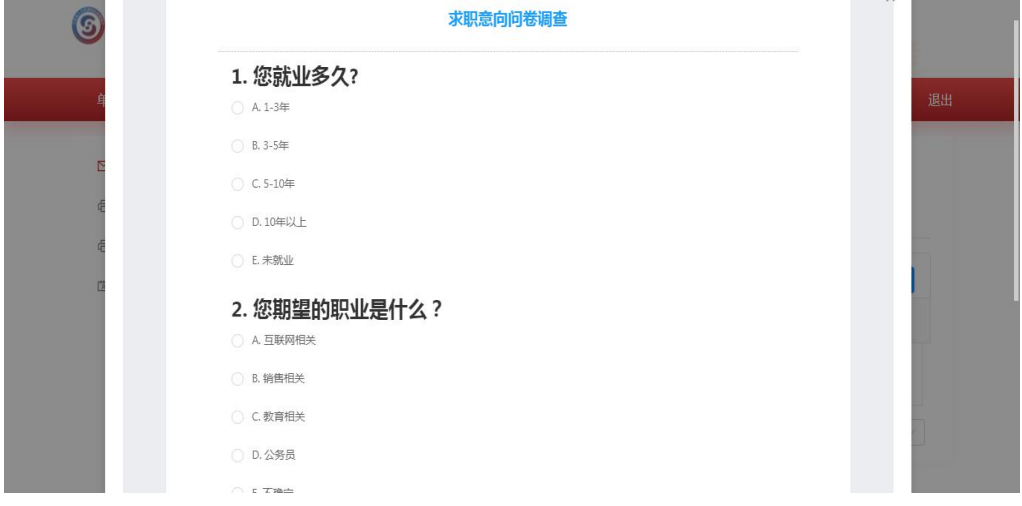

2.在"已填写"列表,点击【查看】按钮,查看问卷具体填写内容。

| 单位中心     | 职位管理 | 简历管理     | 找人才    | 招聘     | 浍    | 信息反馈       |            | ¢ 🤉 i |
|----------|------|----------|--------|--------|------|------------|------------|-------|
| ☑ 单位问卷调查 |      | ┃ 单位问卷调查 | Ē      |        |      |            |            |       |
| 局 失信行为上报 |      | 待填写      | 已填写    |        |      |            |            |       |
| 局 活动报名结果 |      | -        |        |        |      |            |            |       |
| 歯 查词推送学生 |      |          |        |        |      |            | 请输入要查询的内   | 溶搜索   |
|          |      | 问卷名称     | 问卷副标题  | 问卷描述   | 问卷类型 | 问卷起效时间     | 问卷失效时间     | 操作    |
|          |      | 求职意向问卷   | 求职意向问卷 | 求职意向问卷 | 单位间类 | 2021-05-28 | 2021-06-30 |       |

# 1.20 失信行为上报

1.20.1 功能说明

单位上报个人失信行为,进行失信事项记录。 1.20.2 操作步骤

 1.点击【失信上报】按钮,弹出失信行为上报页面,填 写完毕,点击确定后,该条上报信息将出现在失信行为列表
 中,且会发送至经办机构平台等待经办人员审核(无特定机构,所有的公共人力资源机构都可审核)。

| ⑤ 江苏省智                               | <b>胃慧就业</b> 云   | 平台                  |         |                      |            |          |             |
|--------------------------------------|-----------------|---------------------|---------|----------------------|------------|----------|-------------|
| 单位中心                                 | 职位管理            | 简历管理                | 找人才     | 招聘会                  | 信息反馈       | )        | 众 ⑦ 退出      |
| ☑ 单位问卷调查                             | Ⅰ 失信            | 行为上报                |         |                      |            |          |             |
| ● 失信行为上报                             |                 |                     | 失信行为列表  |                      |            |          | + 失信上报      |
| © 活动扳者结果                             | 序号              | 举报时间                | 举报内容    | 被举                   | <b></b> 援人 | 举报类别     | 操作          |
|                                      | 1               | 2021-06-09          |         |                      |            | 求职者爽约取消用 | i 查看        |
|                                      |                 |                     |         |                      |            | 共1条数据    | 1 > 10条/页 > |
| EGWH主印<br>単位中心<br>四 単位同巻編<br>奇 失信行为1 | 野<br>現<br>失信行为。 | 上报<br>2全称:<br>服聚系人: |         | * 統一信用代码:<br>* 移动电话: |            | ×        | ↓ ⑦ 退出      |
| 命 活动报名组                              | 结果<br>失信/       | (姓名: 模糊音            | 间失信人姓名  | 失信人公民身份号             |            |          | 操作          |
| 因 宣调推送与                              | * 举报            | 詳細描述: 清描記           | 悉常举报的内容 |                      |            | li a     | ; 查看        |
|                                      | * 举折            | 財料:<br>+<br>上传      |         |                      |            |          | . → 10 新页 / |
|                                      |                 |                     |         |                      |            | 取消 确定    |             |

# 2.在失信行为列表,点击【查看】,可查看到单位本次

上报的审核机构信息及审核结果。

| 单位中心    职 | 位管理  | 简历管理       | 找人才    | 招聘会 信息反馈 |              | ¢ 🤉 1         |
|-----------|------|------------|--------|----------|--------------|---------------|
| ☑ 单位问卷调查  | Ⅰ 失信 | 行为上报       |        |          |              |               |
| 员 失信行为上报  |      |            | 失信行为列表 |          |              | + 失信上报        |
| 局 活动报名结果  | 序号   | 举报时间       | 举报内容   | 被举报人     | 举报类别         | 操作            |
| 四 旦内加达子王  | 1    | 2021-06-09 | ī      | -        | 求职者爽约取消用     | ( ) 查看        |
|           |      |            |        |          |              |               |
|           |      |            |        |          | 共1条数据 <      | 1 > 10条/页 >   |
|           |      |            |        |          | 共1条数据 <      | 1 > 10条/页~    |
| _         |      |            | ų "w   |          | 共1条数据 <      | 1) > 10 象/页 > |
| 〕 江苏省智慧   | 慧就业  | 信行为结果直看    | v      |          | 共1宗数据 <<br>X | 1) > 10 第/页 > |

| ⑤ 江苏省智慧就业    | 失信行为结果直看                                           | х  |                                     |
|--------------|----------------------------------------------------|----|-------------------------------------|
| 单位中心    职位管理 | 被举报人证件:                                            |    | <b>众 ⑦ 退出</b>                       |
| ◎ 单位问卷调查     | 至办机构:<br>经办人:                                      |    |                                     |
| ● 失信行为上报     | 图片:                                                |    | + 失信上报                              |
| 命 活动报名结果     |                                                    | 1  | 操作                                  |
| 团 查问推送学生     | ■検疫集: (本标)通过 / / / / / / / / / / / / / / / / / / / |    | 1920時用 「 査確<br>1935日 (1) > 10 急/页 / |
|              |                                                    |    |                                     |
|              | 取消                                                 | 确定 |                                     |

# 1.21 活动报名结果

1.21.1 功能说明

高校发布活动,单位预约报名,报名后单位在【活动报 名结果】功能中查看预约结果(因高校模块暂未上线,所以 此功能暂未开放)。

## 1.22 查询推送学生

1.22.1 功能说明

高校向单位推送学生,推送的过来的学生信息在【查询 推送学生】功能中显示(因高校模块暂未上线,所以此功能 暂未开放)。